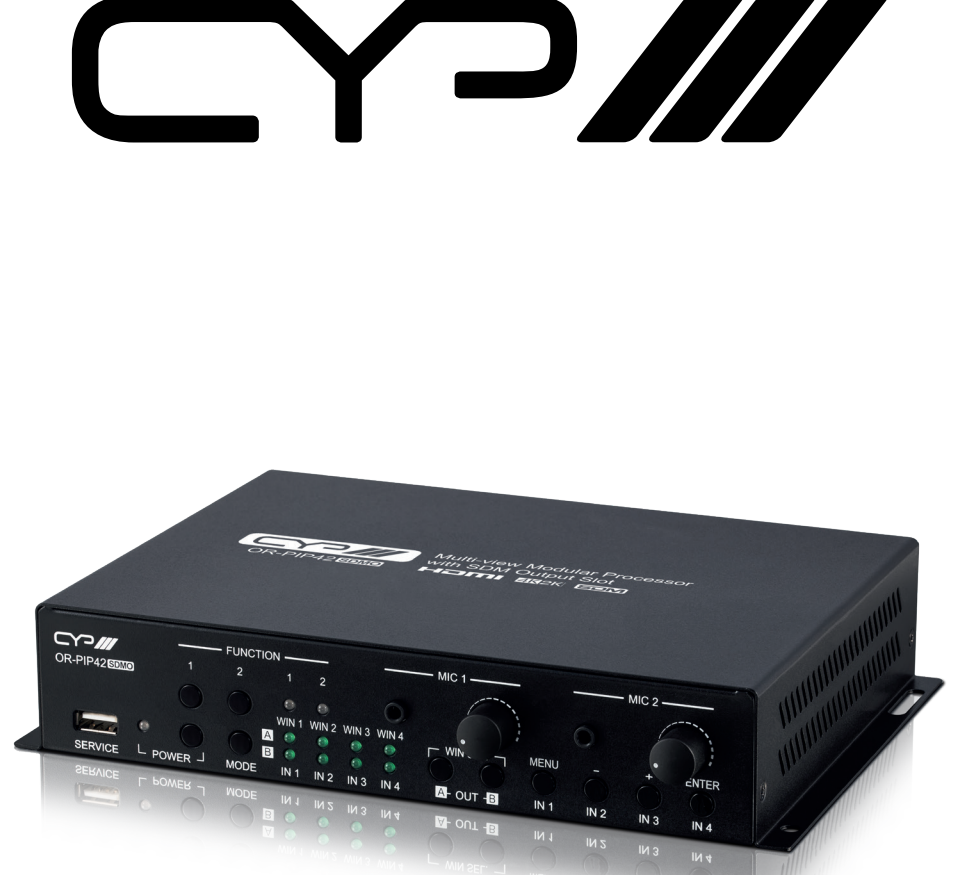

# **OR-PIP42-SDMO**

#### **Multi-view Modular Processor with SDM Output Slot**

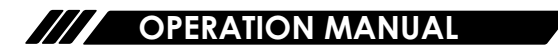

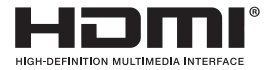

The terms HDMI, HDMI High-Definition Multimedia Interface, and the HDMI Logo are trademarks or registered trademarks of HDMI licensing Administrator, Inc.

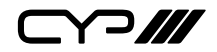

## DISCLAIMERS

The information in this manual has been carefully checked and is believed to be accurate. CYP (UK) Ltd assumes no responsibility for any infringements of patents or other rights of third parties which may result from its use.

CYP (UK) Ltd assumes no responsibility for any inaccuracies that may be contained in this document. CYP (UK) Ltd also makes no commitment to update or to keep current the information contained in this document.

CYP (UK) Ltd reserves the right to make improvements to this document and/or product at any time and without notice.

## **COPYRIGHT NOTICE**

No part of this document may be reproduced, transmitted, transcribed, stored in a retrieval system, or any of its part translated into any language or computer file, in any form or by any means—electronic, mechanical, magnetic, optical, chemical, manual, or otherwise—without express written permission and consent from CYP (UK) Ltd.

© Copyright 2020 by CYP (UK) Ltd.

All Rights Reserved.

Version 1.1

## TRADEMARK ACKNOWLEDGMENTS

All products or service names mentioned in this document may be trademarks of the companies with which they are associated.

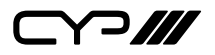

## SAFETY PRECAUTIONS

Please read all instructions before attempting to unpack, install or operate this equipment and before connecting the power supply. Please keep the following in mind as you unpack and install this equipment:

- Always follow basic safety precautions to reduce the risk of fire, electrical shock and injury to persons.
- To prevent fire or shock hazard, do not expose the unit to rain, moisture or install this product near water.
- Never spill liquid of any kind on or into this product.
- Never push an object of any kind into this product through any openings or empty slots in the unit, as you may damage parts inside the unit.
- Do not attach the power supply cabling to building surfaces.
- Use only the supplied power supply unit (PSU). Do not use the PSU if it is damaged.
- Do not allow anything to rest on the power cabling or allow any weight to be placed upon it or any person walk on it.
- To protect the unit from overheating, do not block any vents or openings in the unit housing that provide ventilation and allow for sufficient space for air to circulate around the unit.
- Please completely disconnect the power when the unit is not in use to avoid wasting electricity.

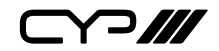

### **VERSION HISTORY**

| REV.     | DATE       | SUMMARY OF CHANGE   |
|----------|------------|---------------------|
| RDV1     | 2023/07/27 | Preliminary release |
| Ver 1.00 | 2023/09/12 | Official release    |

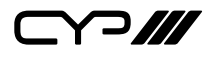

## CONTENTS

## 

| 6.7.11 Information Tab43         |
|----------------------------------|
| 6.7.12 Module Tab43              |
| 6.8 Telnet Control44             |
| 6.9 Serial and Telnet Commands44 |
| 7. Connection Diagram70          |
| 8. Specifications71              |
| 8.1 Technical Specifications71   |
| 8.2 Video Specifications72       |
| 8.3 Audio Specifications74       |
| 8.3.1 Digital Audio74            |
| 8.3.2 Analogue Audio75           |
| 8.4 Cable Specifications76       |
| 9. Acronyms77                    |

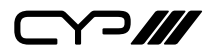

#### **1. INTRODUCTION**

Video conferencing is an important and convenient way to communicate with people around the globe. If you want to express your thoughts clearly by sharing a variety of rich images, an integrated machine with multi-windowing and the option of video streaming & recording is a splendid idea. This Multiview Modular Processor is the product that will meet your requirements. Besides being a high performance HDMI matrix switch with integrated scaling and multi-windowing technology it includes a module card slot which lets you expand its capabilities with video capture, streaming, and more!

Any of 4 different HDMI sources may be displayed individually, full screen, with seamless switching in Matrix mode, or they can be displayed using a variety of multi-window modes including standard views like PiP and PoP as well as fully customizable quad-window modes. By installing an optional expansion card the unit can be transformed into a flexible video streaming, distribution, and recording powerhouse! All HDMI ports, and the module output slot, support resolutions up to 18Gbps 4K UHD<sup>+</sup>.

An audio mixer function is also included, allowing multiple external audio sources to be mixed with the embedded audio of your HDMI source (LPCM 2.0 only) for your video output.

Comprehensive EDID management provides improved compatibility with different sink devices. The intuitive WebGUI provides easy control of your live event including source selection, resolution, window position, and more. Audio functions include volume level adjustment, mute, and mixer source selection. This unit can be controlled and configured via front panel buttons, an intuitive WebGUI, RS-232, or Telnet.

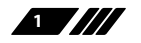

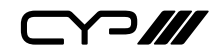

#### **2. APPLICATIONS**

- III Entertainment Room & Home Theater
- Show Room & Demo Room
- III Lecture Room & Hall Presentation
- **//** Public Commercial Display
- Multiview Video Monitoring
- Many additional possible applications, including streaming, video extension, video recording and more depending on the expansion module installed!

#### **3. PACKAGE CONTENTS**

- # 1× Multiview Modular Processor
- /// 1×24V/2.7A DC Power Adapter
- 1× Operation Manual

#### **4. SYSTEM REQUIREMENTS**

- # HDMI source equipment such as media players, video game consoles, or set-top boxes.
- HDMI receiving equipment such as HDTVs, monitors, or audio amplifiers.
- *III* The use of Premium High Speed HDMI cables is highly recommended.
- CYP Module slot is designed for use with official SDM branded modules only.

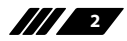

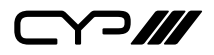

#### **5. FEATURES**

- M HDMI 2.0 and DVI 1.0 compliant (with the use of an HDMI-DVI adapter)
- **III** HDCP 1.x and 2.2 compliant
- **#** 4 HDMI inputs and 2 HDMI outputs and 1 SDM Output Module slot
- Supports up to 4K UHD<sup>+</sup> (18Gbps, 4K@50/60Hz 4:4:4, 8-bit) video input and output

Note: HDR bypass is not supported.

- Supports the installation of CYP Module cards (SDM branded) to add additional output functionality
- Seamless switching (no loss of sync to display) when switching sources in Matrix mode
- Supports up to four simultaneous, freely scalable, windows in multiwindowing modes
- Supports the ability to store a multi-window arrangement as a preset that can be recalled later
- Independent audio source selection, gain control, and routing in all modes
- *III* Each window can have a border with a selectable colour
- **W** Uploadable and freely positional graphic logo support
- Intuitive and easy adjustment of window size, position and settings in multi-window modes via the WebGUI
- M Per-input EDID management with internal or external EDID options
- *III* Controllable via front panel buttons, WebGUI, Telnet, and RS-232

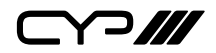

### 6. OPERATION CONTROLS AND FUNCTIONS

#### 6.1 Front Panel

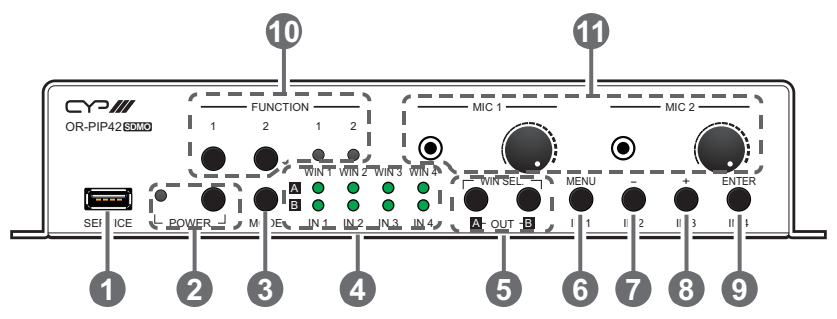

- SERVICE Port (USB 2.0): This port is reserved for firmware update and user EDID/logo upload use only.
- POWER Button & LED: Press this button to power the unit on (green LED) or place it into stand-by mode (red LED).

Note: Ethernet and RS-232 remain active when the unit is in stand-by mode.

**3 MODE Button:** Press this button to sequentially switch the operational mode between Matrix, PiP, PoP, and Quad.

WIN/IN 1~4 Output A/B LEDs: In Matrix mode, these LED's indicate the currently selected sources (IN 1~4) routed to each of the two outputs (OUT A~B). When the unit is in a multi-windowing mode (PiP/ PoP/Quad/Preset) the top row of LEDs represents the current window (WIN 1~4) and the bottom row represents the currently assigned input (IN 1~4).

Note: When source selection is active the associated LEDs will blink.

S WIN SEL OUT A/B Buttons: In Matrix mode, press either of these buttons to activate discrete source selection for the associated output. In multi-windowing modes (PiP, PoP, Side-by-Side) either button will activate window selection, and additional presses will sequentially step through the available windows. Source selection mode will automatically be deactivated after 5 seconds with no user input.

Note: These buttons only activate the ability to change sources. Actual source selection is accomplished using the IN 1~4 buttons.

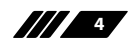

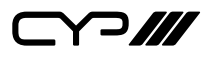

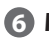

6 MENU/IN 1 Button: When not in source selection mode, press to enter the OSD menu, or to back out from menu items. When source selection is active, pressing this button will select input 1 for the currently selected output/window.

*Note: Pressing "MENU" and "+" together will reset the output resolution* to XGA (1024x768@60Hz). Pressing "MENU" and "-" together will reset the output resolution to 1080p@60Hz.

Minus (-)/IN 2 Button: When not in source selection mode, press to move down or adjust selections within OSD menus. When source selection is active, pressing this button will select input 2 for the currently selected output/window.

8 Plus (+)/IN 3 Button: When not in source selection mode, press to move up or adjust selections within OSD menus. When source selection is active, pressing this button will select input 3 for the currently selected output/window.

9 ENTER/IN 4 Button: When not in source selection mode, press to confirm a selection within the OSD. When source selection is active, pressing this button will select input 4 for the currently selected output/window.

**THE FUNCTION 1~2 Buttons and LEDs:** The functionality of these buttons depends on the current SDM Module card installed (for example, starting and stopping recording, or streaming).

**MIC 1~2 Volume Knobs & Ports:** Connect each port to the analogue mono output of a microphone. Rotate each mic's knob to increase or decrease the audio gain for the associated microphone.

Note: Microphone input gain can only be controlled via these physical knobs and cannot be modified through the WebGUI or Telnet.

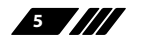

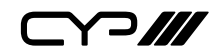

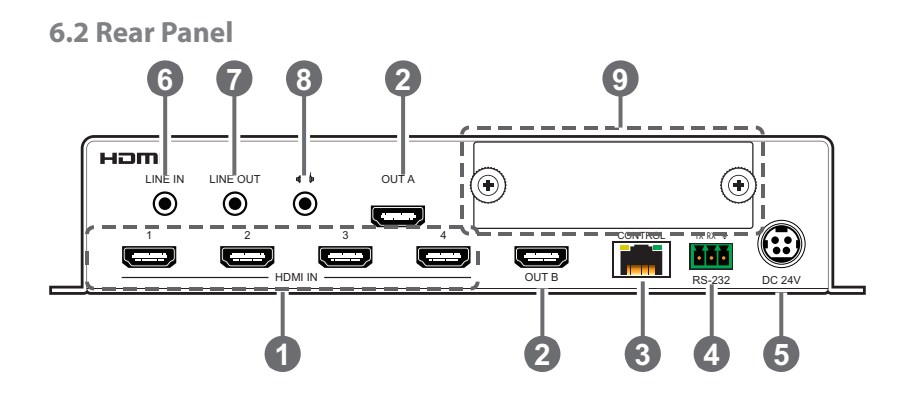

- HDMI IN 1~4 Ports: Connect to HDMI source equipment such as players, game consoles, or set-top boxes.
- OUT A~B Ports: Connect to HDMI TVs, monitors, or amplifiers for digital video and audio output.

Note: In multiviewer modes, outputs A & B will always output the same video.

- **CONTROL Port:** Connect directly, or through a network switch, to your PC/laptop to control the unit via Telnet/WebGUI.
- **RS-232 3-pin Terminal Block:** Connect directly to a PC, laptop, or other serial control device with a 3-pin adapter cable to send RS-232 commands to control the unit.
- **5 DC 24V Port:** Plug the 24V DC power adapter into this port and connect it to an AC wall outlet for power.
- **6** LINE IN Port: Connect to the analogue stereo output of a device such as an audio player or PC.
- LINE OUT Port: Connect to powered speakers or an amplifier for analogue stereo audio output.
- 8 Headphone Out Port: Connect to powered speakers, headphones, or an amplifier for analogue stereo audio output.
- **CYP Module Slot:** Install a compatible SDM branded module card to expand the output functionality of the unit (for example, adding streaming or recording functions).

Note: When no module card is installed, this slot should always be covered with a blank cover plate.

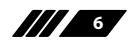

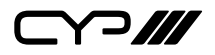

#### **6.3 Module Card Installation**

To install this module card into your unit, it must have at least one available CYP Module Slot.

(1) Prior to installation, power the unit completely off.

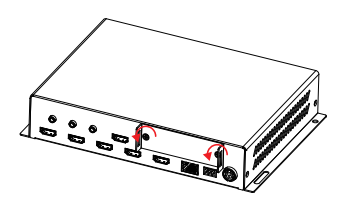

(2) Remove the dummy faceplate that is covering the card module slot by unscrewing both screws.

Note: Be sure to store the dummy faceplate, and its screws, somewhere safe, in case you need to use them again later.

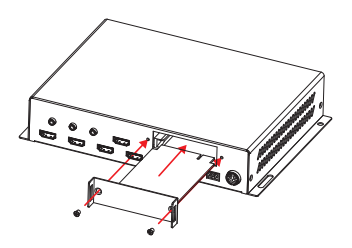

(3) Align the card with the guiderails to each side of the module slot, and gently slide the module card into the slot until its faceplate is flush with the back of the unit.

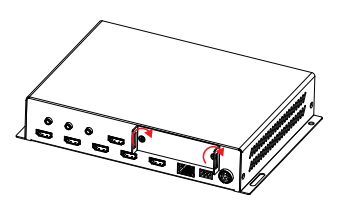

- (4) Secure the module to the unit by using the supplied screws.
- (5) The unit may now be powered back on. The card's power LED will light up to indicate it is receiving power. In most cases, the card will be automatically detected by the unit and be available for use.

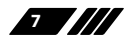

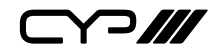

- **6.4 Card Removal**
- (1) Prior to removal, power the unit completely off.

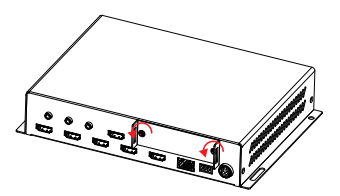

(2) Completely unscrew both screws.

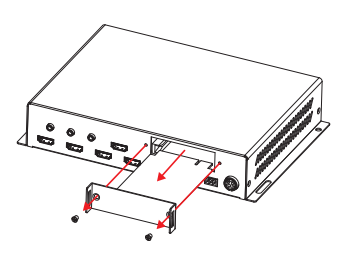

(3) Gently pull the card straight out of the module slot, using the provided handles.

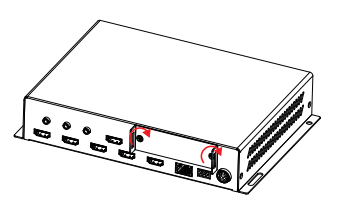

- (4) Cover the module slot with a dummy faceplate and tighten both screws.
- (5) The unit may now be powered back on.

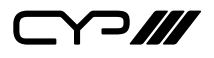

#### **6.5 Serial Pinout and Defaults**

| Serial Port Default Settings |       |  |
|------------------------------|-------|--|
| Baud Rate                    | 19200 |  |
| Data Bits                    | 8     |  |
| Parity Bits                  | None  |  |
| Stop Bits                    | 1     |  |
| Flow Control                 | None  |  |

3-pin Terminal Block

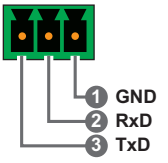

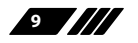

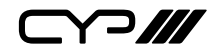

#### 6.6 OSD Menu

All functions of this unit can be controlled by using the OSD (On Screen Display) which is activated by pressing the MENU button on the front of the unit. Use the + (PLUS), – (MINUS), and ENTER buttons to navigate the OSD menu. Press the MENU button to back out from any menu item and then press it again to close the menu.

| MAIN MENU         |
|-------------------|
| Video Mode        |
| Window Layout     |
| Picture           |
| Audio             |
| Input EDID        |
| HDCP Mode         |
| Output Resolution |
| OSD Settings      |
| Logo Settings     |
| Ethernet Control  |
| Preset            |
| Setup             |
| Information       |

The individual functions of the OSD will be introduced in the following section. Items marked in BOLD are the factory default settings.

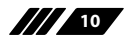

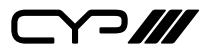

| VIDEO MODE      |                      |  |
|-----------------|----------------------|--|
| 2ND LEVEL       | 3RD LEVEL            |  |
| Video Mode      | Matrix               |  |
|                 | PiP                  |  |
|                 | РоР                  |  |
|                 | QUAD                 |  |
|                 | Preset 1             |  |
|                 | Preset 2             |  |
|                 | Preset 3             |  |
|                 | Preset 4             |  |
| PiP/PoP/Quac    | l/Preset Mode        |  |
| WIN 1 Source    | In 1~4 <b>(IN 1)</b> |  |
| WIN 2 Source    | In 1~4 <b>(IN 2)</b> |  |
| WIN 3 Source    | In 1~4 <b>(IN 3)</b> |  |
| 8.3WIN 4 Source | In 1~4 <b>(IN 4)</b> |  |
| Matrix Mode     |                      |  |
| OUT A Source    | In 1~4 (IN 1)        |  |
| OUT B Source    | In 1~4 (IN 2)        |  |

- 1) Video Mode: Select the preferred operation mode of the unit. Note: The selected mode will change some of the unit's available features.
- 2) WIN 1/2/3/4 Source: Select the source for the specified window in multi-windowing modes (PiP, PoP, Quad, Presets).
- **3) OUT A/B Source:** Select the source for the specified HDMI output when in Matrix mode.

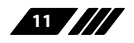

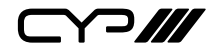

| WINDOW LAYOUT (Matrix Mode) |               |  |
|-----------------------------|---------------|--|
| 2ND LEVEL                   | 3RD LEVEL     |  |
| Input Select                | In 1~4 (IN 1) |  |
| Aspect Ratio                | FULL          |  |
|                             | 16:9          |  |
|                             | 16:10         |  |
|                             | 4:3           |  |
|                             | Best Fit      |  |
| Mirror                      | On            |  |
|                             | OFF           |  |
| Border On/Off               | On            |  |
|                             | OFF           |  |
| Border Color                | Black         |  |
|                             | Red           |  |
|                             | GREEN         |  |
|                             | Blue          |  |
|                             | Yellow        |  |
|                             | Magenta       |  |
|                             | Cyan          |  |
|                             | White         |  |
|                             | Dark Red      |  |
|                             | Dark Green    |  |
|                             | Dark Blue     |  |
|                             | Dark Yellow   |  |
|                             | Dark Magenta  |  |
|                             | Dark Cyan     |  |
|                             | Gray          |  |
| Window Reset                | NO            |  |
|                             | Yes           |  |

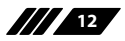

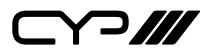

1) Input Select: Select the input to modify.

Note: All settings are individually saved, per-input.

- 2) Aspect Ratio: Select a fixed aspect ratio for the currently selected window. Selecting the "Full" aspect ratio will stretch the source to fill the output, regardless of original aspect. Selecting "Best Fit" will automatically set the ratio based on the window's current source resolution.
- 3) Mirror: Selecting "On" will flip the currently selected input horizontally.
- 4) **Border On/Off:** Enables or disable the colour border around the currently selected input.
- 5) **Border Colour:** Select the colour to use for the border of the currently selected input.
- 6) Window Reset: Reset the current input to its default settings.

| WINDOW LAYOUT (PiP/PoP/Quad/Preset Modes) |                    |  |
|-------------------------------------------|--------------------|--|
| 2ND LEVEL                                 | 3RD LEVEL          |  |
| Window Select                             | Win 1~4 (WIN 1)    |  |
| Window On/Off                             | ON                 |  |
|                                           | Off                |  |
| Position X                                | 0~Max H resolution |  |
| Position Y                                | 0~Max V resolution |  |
| Size Width                                | 1~Max H resolution |  |
| Size Height                               | 1~Max V resolution |  |
| Priority                                  | 1~4 <b>(4)</b>     |  |
| Aspect Ratio                              | FULL               |  |
|                                           | 16:9               |  |
|                                           | 16:10              |  |
|                                           | 4:3                |  |
|                                           | Best Fit           |  |
|                                           | User               |  |

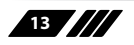

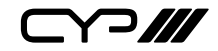

| WINDOW LAYOUT (PiP/PoP/Quad/Preset Modes) |              |  |  |
|-------------------------------------------|--------------|--|--|
| 2ND LEVEL                                 | 3RD LEVEL    |  |  |
| Mirror                                    | On           |  |  |
|                                           | OFF          |  |  |
| Border On/Off                             | On           |  |  |
|                                           | OFF          |  |  |
| Border Color                              | Black        |  |  |
|                                           | Red          |  |  |
|                                           | GREEN        |  |  |
|                                           | Blue         |  |  |
|                                           | Yellow       |  |  |
|                                           | Magenta      |  |  |
|                                           | Cyan         |  |  |
|                                           | White        |  |  |
|                                           | Dark Red     |  |  |
|                                           | Dark Green   |  |  |
|                                           | Dark Blue    |  |  |
|                                           | Dark Yellow  |  |  |
|                                           | Dark Magenta |  |  |
|                                           | Dark Cyan    |  |  |
|                                           | Gray         |  |  |
| Window Reset                              | NO           |  |  |
|                                           | Yes          |  |  |

1) Window Select: Select the window to modify.

Note: All settings are individually saved, per-window/per-mode.

2) Window On/Off: Enable or disable the currently selected window.

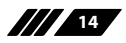

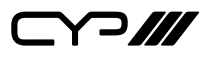

- **3) Position X/Y:** Set the X and Y coordinate position of the upper left corner of the currently selected window.
- 4) **Size Width/Height:** Set the horizontal and vertical size of the currently selected window.
- **5) Priority:** Select the layer priority of the currently selected window. Priority 1 is at the front and priority 4 is at the back.
- 6) Aspect Ratio: Select a fixed aspect ratio for the currently selected window. The aspect ratio will be based on the window's current height. Selecting the "Full" aspect ratio will return the window to the current mode's default size and shape for that window. Selecting "Best Fit" will automatically set the ratio based on the window's current source resolution.
- 7) **Mirror:** Selecting "On" will flip the currently selected window horizontally.
- 8) **Border On/Off:** Enables or disable the colour border around the currently selected window.
- **9) Border Colour:** Select the colour to use for the border of the currently selected window.
- **10) Window Reset:** Reset the current window to its default settings based on the currently selected mode.

| PICTURE      |                   |  |
|--------------|-------------------|--|
| 2ND LEVEL    | 3RD LEVEL         |  |
| Input Select | IN 1              |  |
|              | ln 2              |  |
|              | In 3              |  |
|              | In 4              |  |
| Contrast     | 0~100 <b>(75)</b> |  |
| Brightness   | 0~100 <b>(50)</b> |  |
| Saturation   | 0~100 <b>(50)</b> |  |
| Hue          | 0~100 <b>(50)</b> |  |
| Sharpness H  | 0~10 <b>(10)</b>  |  |

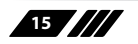

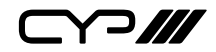

| PICTURE     |                  |  |
|-------------|------------------|--|
| 2ND LEVEL   | 3RD LEVEL        |  |
| Sharpness V | 0~10 <b>(10)</b> |  |
| Reset       | NO               |  |
|             | Yes              |  |

- 1) Input Select: Select the input to modify.
- 2) Contrast: Set the overall contrast of the currently selected input.
- 3) Brightness: Set the overall brightness of the currently selected input.
- 4) **Saturation:** Set the overall saturation of the currently selected input.
- 5) Hue: Set the hue shift of the currently selected input.
- 6) **Sharpness H/V:** Set the amount of sharpness processing to apply to the currently selected input.

| 7) | Reset: Reset the | current in | put to its | default sett | inas. |
|----|------------------|------------|------------|--------------|-------|
| •, | neset neset the  | currentin  | partons    | actuant Sett | ings. |

| AUDIO                  |            |                |
|------------------------|------------|----------------|
| 2ND LEVEL              | 3RD LEVEL  | 4TH LEVEL      |
| Mixer Microphone AGC   | AGC On/Off | ON             |
|                        |            | Off            |
|                        | AGC Level  | -6 DB          |
|                        |            | -12 dB         |
|                        |            | -18 dB         |
| Multiview Audio Source | Output A   | Window 1~4 (1) |
|                        | Output B   | Window 1~4 (1) |
| Output Volume          |            |                |

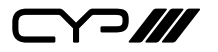

| AUDIO         |                    |                       |
|---------------|--------------------|-----------------------|
| 2ND LEVEL     | 3RD LEVEL          | 4TH LEVEL             |
| Output A      | Source             | In 1~4 (IN 1)         |
|               |                    | Out A Win             |
|               |                    | Out B Win             |
|               |                    | Line In               |
|               |                    | Mic 1~2               |
|               |                    | Mixer                 |
|               | Master Volume      | 0~100 <b>(80)</b>     |
|               | Output Mute        | On                    |
|               |                    | OFF                   |
|               | In 1 Volume        | 0~100 <b>(80)</b>     |
|               | In 2 Volume        | 0~100 <b>(80)</b>     |
|               | In 3 Volume        | 0~100 <b>(80)</b>     |
|               | In 4 Volume        | 0~100 <b>(80)</b>     |
|               | Line In Volume     | 0~100 <b>(80)</b>     |
|               | Mic 1 Volume       | [Shows current level] |
|               | Mic 2 Volume       | [Shows current level] |
| Output B      | Same as [Output A] |                       |
| Line Out      | Same as [Output A] |                       |
| Headphone Out | Same as [Output A] |                       |

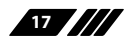

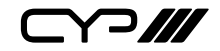

| AUDIO         |                       |           |
|---------------|-----------------------|-----------|
| 2ND LEVEL     | 3RD LEVEL             | 4TH LEVEL |
|               | Output Mixer          |           |
| Output A      | In 1                  | Enable    |
|               |                       | DISABLE   |
|               | ln 2                  | Enable    |
|               |                       | DISABLE   |
|               | In 3                  | Enable    |
|               |                       | DISABLE   |
|               | In 4                  | Enable    |
|               |                       | DISABLE   |
|               | Out A Win or Output A | Enable    |
|               |                       | DISABLE   |
|               | Out B Win or Output B | Enable    |
|               |                       | DISABLE   |
|               | Line In<br>Mic 1      | Enable    |
|               |                       | DISABLE   |
|               |                       | Enable    |
| Mic           |                       | DISABLE   |
|               | Mic 2                 | Enable    |
|               |                       | DISABLE   |
| Output B      | Same as [Output A]    |           |
| Line Out      | Same as [Output A]    |           |
| Headphone Out | Same as [Output A]    |           |

1) Mixer Microphone AGC: Controls the mixer's automatic gain control functionality.

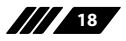

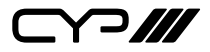

Note: These settings are global, across all active mixers.

- AGC On/Off: Enable or disable the use of the automatic gain control function.
- AGC Level: Set the output volume reduction target when automatic gain control is active (in dB).

Note: The AGC Level reduce noise from audio source, except for microphone source.

- 2) Multiview Audio Source: Set the windows to use as the source audio for each output when in a multi-windowing mode and the output source option is selected.
- 3) Output Volume (Output A, Output B, Line Out, Headphone Out): Controls the source selection and source volume for each audio output of the unit.
  - Source: Select the source to output over the currently selected audio output.
  - Master Volume: Set the master output volume for the currently selected audio output.
  - Output Mute: Mute or unmute the currently selected audio output.
  - In 1~4 Volume: Set the pre-amp volume level for each of the 4 HDMI inputs, as used by the currently selected output.
  - Line In Volume: Set the pre-amp volume level for the line in input, as used by the currently selected output.
  - Mic 1~2 Volume: Displays the currently set volume levels of both microphone inputs.

Note: Microphone volume can only be controlled via the front panel's dials.

- 4) Output Mixer (Output A, Output B, Line Out, Headphone Out): Controls which audio sources to include in the selected output's mixer.
  - In 1~4: Enable or disable the inclusion of each HDMI audio source.
  - Out A~B Win/Output A~B: Enable or disable the inclusion of the multi-windowing output selection (multiview modes), or output (matrix mode).
  - **Line In:** Enable or disable the inclusion of the line in audio source.
  - Mic 1~2: Enable or disable the inclusion of each microphone audio source.

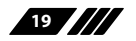

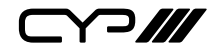

| INPUT EDID    |                    |
|---------------|--------------------|
| 2ND LEVEL     | 3RD LEVEL          |
| EDID Mode     | ALL                |
|               | Appoint            |
| All EDID      | FHD 2CH            |
|               | 4K UHD 2CH         |
|               | 4K UHD+ 2CH        |
|               | Sink OUT A         |
|               | Sink OUT B         |
|               | User 1~4           |
| IN 1 EDID     | Same as [All EDID] |
| IN 2 EDID     | Same as [All EDID] |
| IN 3 EDID     | Same as [All EDID] |
| IN 4 EDID     | Same as [All EDID] |
| User 1 Update | NO                 |
|               | Yes                |
| User 2 Update | NO                 |
|               | Yes                |
| User 3 Update | NO                 |
|               | Yes                |
| User 4 Update | NO                 |
|               | Yes                |

- 1) **EDID Mode:** Select how to assign EDIDs to the unit's inputs. Selecting "Appoint" allows for a different EDID to be assigned to each input, selecting "All" allows for a single EDID to be assigned to all inputs.
- 2) All EDID: Select the EDID to assign to all inputs.

Note: Only available in the "All" EDID Mode.

3) In 1~4 EDID: Select the EDID to assign to the specified input.

Note: Only available in the "Appoint" EDID Mode.

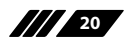

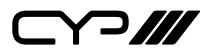

4) User 1~4 EDID: To update any of the unit's 4 User EDIDs via USB, select "Yes" next to the appropriate User EDID and then insert a USB stick containing the new EDID into the Service port. The upload will occur immediately.

Note: The USB stick must contain, in the root directory, a compatible and properly named (EDID\_User\_\*.BIN) EDID file.

| HDCP MODE   |                               |  |
|-------------|-------------------------------|--|
| 2ND LEVEL   | 3RD LEVEL                     |  |
| ln 1~4      | HDCP Support Off              |  |
|             | REFER TO SOURCE               |  |
|             | Refer to Display              |  |
| HDCP Status |                               |  |
| OUT A       |                               |  |
| OUT B       |                               |  |
| Win 1       | [Current HDCP status display] |  |
| Win 2       |                               |  |
| Win 3       |                               |  |
| Win 4       |                               |  |

- 1) In 1~4: Select the HDCP behavior for each input.
  - HDCP Support Off: Completely disables support for HDCP on that input.
  - Refer to Source: Makes the input port support the same HDCP version as required by the connected source.
  - Refer to Display: Makes the input support the HDCP version of the currently connected displays.
- 2) HDCP Status: Displays the current HDCP status of all sources and outputs.

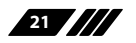

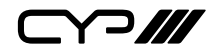

| OUTPUT RESOLUTION |              |
|-------------------|--------------|
| 2ND LEVEL         |              |
| 640×480p59        | 1920×1080p25 |
| 480p60            | 1920×1080p30 |
| 576p50            | 1920×1080p50 |
| 800×600p60        | 1920×1080P60 |
| 848×480p60        | 1920×1200RB  |
| 1024×768p60       | 3840×2160p24 |
| 1280×720p50       | 3840×2160p25 |
| 1280×720p60       | 3840×2160p30 |
| 1280×768p60       | 4K p24 (DCI) |
| 1280×800p60       | 4K p25 (DCI) |
| 1280×960p60       | 4K p30 (DCI) |
| 1280×1024p60      | 4K p50 (DCI) |
| 1360×768p60       | 4K p59 (DCI) |
| 1366×768p60       | 4K p60 (DCI) |
| 1400×1050p60      | 3840×2160p50 |
| 1440×900p60       | 3840×2160p59 |
| 1600×900p60RB     | 3840×2160p60 |
| 1600×1200p60      | Native OUT A |
| 1680×1050p60      | Native OUT B |
| 1920×1080p24      |              |

1) **Output Resolution:** Select the preferred video output resolution. *Note: Both output A & B always share the same resolution selection.* 

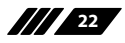

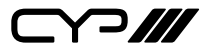

| OSD SETTINGS  |                  |
|---------------|------------------|
| 2ND LEVEL     | 3RD LEVEL        |
| Menu Position | TOP LEFT         |
|               | Top Right        |
|               | Bottom Right     |
|               | Bottom Left      |
|               | Center           |
| Menu Timeout  | Off              |
|               | 5~60 <b>(10)</b> |
| Info. Timeout | Off              |
|               | 5~60 <b>(5)</b>  |
| Info. Display | ON               |
|               | Off              |
| Transparency  | OFF              |
|               | 1~10             |
| Background    | Black            |
|               | GRAY             |
|               | Blue             |

- 1) Menu Position: Set the position of the OSD menu on the output.
- 2) Menu Timeout: Set the length of time, in seconds, that the OSD menu will continue to be displayed if there is no user input, or disable the timeout completely.
- 3) Info. Timeout: Set the length of time, in seconds, that the informational OSD will be displayed after a signal or source change, or disable the timeout completely.
- 4) Info. Display: Enable or disable the informational OSD.
- **5) Transparency:** Set the transparency level of the background of the OSD menu.
- 6) Background: Set the colour of the background of the OSD menu.

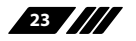

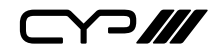

| LOGO SETTINGS     |                   |
|-------------------|-------------------|
| 2ND LEVEL         | 3RD LEVEL         |
| Logo On/Off       | On                |
|                   | OFF               |
| Position X        | 0~100 <b>(10)</b> |
| Position Y        | 0~100 <b>(10)</b> |
| Load Default Logo | NO                |
|                   | Yes               |
| Logo Update       | NO                |
|                   | Yes               |

- 1) Logo On/Off: Enable or disable displaying the logo graphic.
- 2) Position X/Y: Sets the position of the logo's upper left corner, within the output. The position values are a relative percentage of the available output resolution.
- 3) Load Default Logo: Selecting yes will reset the logo and install a default test image.

Note: The reset process can take a few moments. Progress information will be displayed on the OSD while the default logo is being installed. The unit will automatically reboot when it is finished.

**4) Logo Update:** To upload a graphic logo via USB, select "Yes" and then insert a USB stick containing the new logo graphic file (8-bit \*.BMP format, 960×540 max resolution) into the Service port. The upload will occur immediately.

Note: The USB stick must contain, in the root directory, a compatible and properly named (Logo\_User\_\*.BMP) graphic file.

24

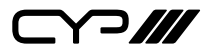

| ETHERNET CONTROL |                         |  |
|------------------|-------------------------|--|
| 2ND LEVEL        | 3RD LEVEL               |  |
| IP Mode          | Static                  |  |
|                  | DHCP                    |  |
| Static IP Config |                         |  |
| IP Address       | x.x.x.x (192.168.1.50)  |  |
| Subnet Mask      | x.x.x.x (255.255.255.0) |  |
| Gateway          | x.x.x.x (192.168.1.254) |  |
| Link Status      |                         |  |
| IP Mode          | [Current IP Mode]       |  |
| IP Address       |                         |  |
| Subnet Mask      | [Current Network Info]  |  |
| Gateway          |                         |  |
| MAC Addr         | [Unit's MAC Address]    |  |

- 1) IP Mode: Set the unit's IP address mode to Static or DHCP.
- 2) **Static IP Config:** When the unit is in Static IP mode the IP address netmask and gateway addresses may be manually set here. Changes will occur immediately.

Note: Only editable in Static IP mode.

**3)** Link Status: Displays the unit's current IP configuration and the unit's MAC address.

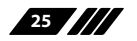

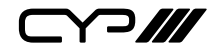

| PRESET    |           |  |
|-----------|-----------|--|
| 2ND LEVEL | 3RD LEVEL |  |
| Save      | PRESET 1  |  |
|           | Preset 2  |  |
|           | Preset 3  |  |
|           | Preset 4  |  |
| Recall    | PRESET 1  |  |
|           | Preset 2  |  |
|           | Preset 3  |  |
|           | Preset 4  |  |

- Save Preset 1~4: Select a preset and then press the "ENTER" button to store the unit's current video window configuration to the currently selected preset.
- 2) **Recall Preset 1~4**: Select a preset and then press the "ENTER" button to activate the currently selected preset.

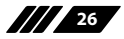

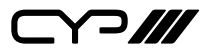

| SETUP           |           |
|-----------------|-----------|
| 2ND LEVEL       | 3RD LEVEL |
| Auto Sync Off   | ALWAYS ON |
|                 | 5 sec.    |
|                 | 10 sec.   |
|                 | 15 sec.   |
|                 | 30 sec.   |
|                 | 1 min.    |
|                 | 1.5 min.  |
|                 | 2 min.    |
|                 | 2.5 min.  |
|                 | 3 min.    |
|                 | 5 min.    |
|                 | 10 min.   |
| Firmware Update | NO        |
|                 | Yes       |
| User EDID Reset | NO        |
|                 | Yes       |
| Factory Reset   | NO        |
|                 | Yes       |

- 1) Auto Sync Off: Set the amount of time to continue outputting sync with a black screen if there are no live sources and no operations have been executed on the unit. Setting this to "Always On" forces the unit to always output sync.
- 2) Firmware Update: To update the firmware via USB, select "Yes" and then insert a USB stick containing the new firmware into the Service port. The upload will occur immediately.

Note: The USB stick must contain, in the root directory, a compatible and properly named (\*.BIN) firmware file.

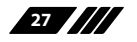

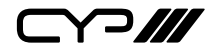

- **3) User EDID Reset:** Select "Yes" to reset the unit's User EDIDs to their factory default states.
- **4) Factory Reset:** Select "Yes" to reset the unit to its factory default state. After the reset is complete, the unit will reboot automatically.

| 2ND LEVEL       | 3RD LEVEL                |  |
|-----------------|--------------------------|--|
| IN 1            |                          |  |
| IN 2            | [Current Input           |  |
| IN 3            | Resolutions & HDCP]      |  |
| IN 4            |                          |  |
| OUT A           | [Current Output          |  |
| OUT B           | Resolution & HDCP]       |  |
| Video Mode      | [Current Mode]           |  |
| Sink A Native   | [Native resolutions as   |  |
| Sink B Native   | reported by EDID]        |  |
| Main Firmware   | [Current Firmware        |  |
| Module Firmware | Versions]                |  |
| Module Type     | [Current Type of Module] |  |

1) **Information:** Shows the currently detected details for all inputs and both outputs as well as listing the status of a few critical system settings and relevant firmware versions.

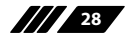

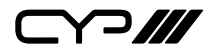

#### 6.7 WebGUI Control

#### *III* Device Discovery

Please obtain the "Device Discovery" software from your authorised dealer and save it in a directory where you can easily find it.

Connect the unit and your PC/Laptop to the same active network and execute the "Device Discovery" software. Click on "Find Devices on Internet" and a list of devices connected to the local network will show up indicating their current IP address.

Note: This unit defaults to DHCP mode. The current IP address can be verified via the OSD menu or RS-232 if the Device Discovery software is not available.

| Find Devices o | n Internet |  |
|----------------|------------|--|
| <br>           |            |  |

By clicking on one of the listed devices you will be presented with the network details of that particular device.

| Detail           | ×       |
|------------------|---------|
| Product ID       |         |
| Product Name     |         |
| MAC Address      |         |
| IP Address       |         |
| Subnet Mask      |         |
| Gateway IP       |         |
| DNS              |         |
| IP Mode          | DHCP Y  |
| Web GUI Port     | Static  |
| Telnet Port      | DHCP    |
| S / N            | Auto IP |
| Firmware Version |         |
| Description      |         |
| Web GUI          | Web GUI |
| Sav              | Reboot  |

- IP Mode: If you choose, you can alter the static IP network settings for the device, or switch the unit into DHCP mode to automatically obtain proper network settings from a local DHCP server. To switch to DHCP mode, please select DHCP from the IP mode drop-down, then click "Save" followed by "Reboot".
- 2) WebGUI Hotkey: Once you are satisfied with the network settings, you may use them to connect via Telnet or WebGUI. The network information window provides a convenient link to launch the WebGUI directly.

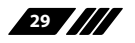
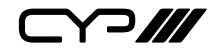

### **WebGUI Overview**

After connecting to the WebGUI's address in a web browser, the login screen will appear. Please enter the appropriate user name and password then click "Submit" to log in.

Note: The default user name and password is "admin".

| Username |      |     |  |
|----------|------|-----|--|
| Password |      |     |  |
|          | Subr | nit |  |

On the left side of the browser you will see the following menu tabs where all primary functions of the unit are controllable via the built in WebGUI. The individual functions will be introduced in the following sections.

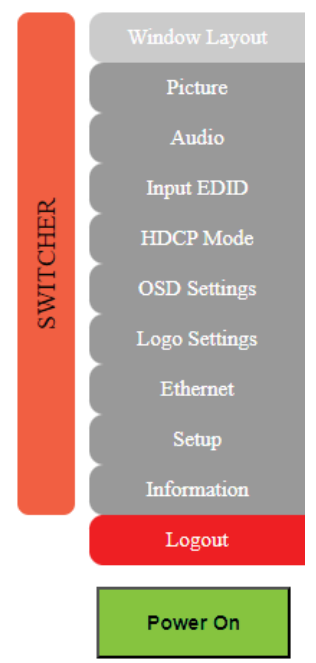

Clicking the red "Logout" tab will automatically log the currently connected user out of the WebGUI and return to login page. Clicking on

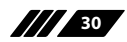

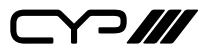

the "Power" button will toggle the unit's current power state between on (green) and stand-by (red).

# 6.7.1 Upper Tab Windows

This upper section of the web interface is visible on every tab and provides control over the unit's operational mode, source selection, and output resolution as well as containing basic information about the currently connected source and display devices.

| Source                 | Display                      | Video Mode                       |
|------------------------|------------------------------|----------------------------------|
| Input 1 : 3840x2160P60 | Resolution : 1920x1080p60 V  | Video Mode : Quad 🗸              |
| Input 2 : 3840x2160P60 |                              | Win 1 : IN 1 • Out A : IN 1 •    |
| Input 3 · No Signal    | Sink A Native : 3840x2160P60 | Win 2 : IN 2 V Out B : IN 1 V    |
| Input 4 : No Signal    | Sink B Native : 3840x2160P60 | Win 3 : IN 3 V<br>Win 4 : IN 4 V |

- 1) **Source:** This section displays the currently detected resolution for the sources connected to each input.
- 2) Display:
  - Resolution: Use the dropdown to select the preferred output resolution for the unit.

Note: Both output A & B always share the same resolution selection.

■ Sink A/B Native: Displays the native resolution of both connected displays as reported by their respective EDIDs.

# 3) Video Mode:

■ Video Mode: Use the dropdown to select the unit's operational mode. Available options are: Matrix, PiP, PoP, Quad, and Presets 1~4.

Note: Switching between video modes will cause the output to briefly go to black, but audio output will not be affected if the selected audio source is the same in both modes.

■ Win 1~4: Select the video source to use in each window of a multiwindow mode (PiP/PoP/Quad/Preset).

Note: Only available when a multi-window mode is active.

Out A~B: Select the video source for each output in Matrix mode. Note: Only available when Matrix mode is active. The SDM branded Module Cards' A/V source follow output A.

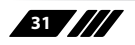

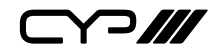

# 6.7.2 Window Layout Tab

This tab provides control over the position, size, aspect, priority, and other settings of each window in multi-viewer modes. A graphical representation of the layout is also provided. When the unit is in Matrix mode, only a limited selection of controls are available.

Note: Only the information from the currently selected window/input is displayed. A window's position and size cannot exceed the current output resolution.

| Window Layout          |       |       |
|------------------------|-------|-------|
| Selection : WIN 1 🗸    | WIN 1 | WIN 2 |
| Display : ON           |       |       |
| Position X : 0         |       |       |
| Position Y : 0         |       |       |
| Size Width : 960       |       |       |
| Size Height : 540      | WIN 3 | WIN 4 |
| Priority : 4 v         |       |       |
| Aspect Ratio : Full 🗸  |       |       |
| Mirror : OFF           |       |       |
| Border : OFF           |       |       |
| Border Color : Green 🗸 |       | 4     |
| Reset                  |       |       |

1) **Selection:** In multi-windowing modes, use the dropdown to select the window to modify. In Matrix mode select the input to modify.

Note: Changes made while a "Preset" video mode is selected will automatically be applied and saved to that preset.

- 2) **Display:** Enable or disable the currently selected window. *Note: Not available in Matrix mode.*
- **3) Position X/Y:** Set the X and Y coordinate position of the upper left corner of the currently selected window. Click on the "Save" button, after making changes, to make them active.

Note: Not available in Matrix mode.

4) Size Width/Height: Set the horizontal and vertical size of the currently selected window. Click on the "Save" button, after making changes, to make them active.

Note: Not available in Matrix mode.

5) **Priority:** Select the layer priority of the currently selected window.

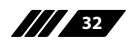

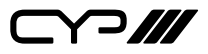

Priority 1 is at the front and priority 4 is at the back.

Note: Not available in Matrix mode.

6) Aspect Ratio: Use the dropdown to select a fixed aspect ratio for the currently selected window or input. Available options are: Full, 16:9, 16:10, 4:3, Best Fit, and User. In multi-windowing modes the aspect ratio will be based on the window's current height. Selecting the "Full" aspect ratio will return the window to the current mode's default size and shape for that window. Selecting "Best Fit" will automatically set the ratio based on the window's current source resolution.

Note: The "User" aspect ratio is not available in Matrix mode.

- 7) Mirror: Turning this switch on will flip the currently selected window/ input horizontally.
- 8) **Border:** This switch enables or disables the colour border around the currently selected window or input.
- **9) Border Colour:** Use the dropdown to select the colour to use for the border of the currently selected window/input. Available colors are: Black, red, green, blue, yellow, magenta, cyan, white, dark red, dark green, dark blue, dark yellow, dark magenta, dark cyan, gray.
- **10) Reset:** Reset the current window/input to its default settings based on the currently selected mode.
- 11) Visual Layout Window: When in a multi-windowing mode, individual windows may be selected, moved and resized simply by clicking and dragging on them in the layout window. To select a window, click on it and the information will be displayed on the left. Click and drag the center of a window to reposition it. Click and drag the bottom right corner of a window to manually resize it. The results of a change will be displayed on the outputs as soon as the mouse button has been released.

Note: Not available in Matrix mode.

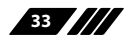

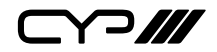

# 6.7.3 Picture Tab

This tab provides controls over each input's contrast, brightness, saturation, hue, and sharpness levels.

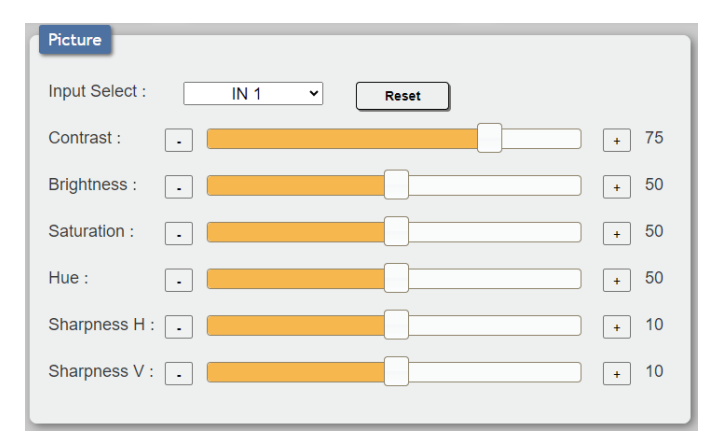

Note: All picture settings are per-input.

- 1) Input Select: Use the dropdown to select the input to modify.
- 2) Reset: Reset the current input to its default settings.
- 3) **Contrast:** This slider provides control over the overall contrast of the currently selected source video.
- **4) Brightness:** This slider provides control over the overall brightness of the currently selected source video.
- 5) **Saturation:** This slider provides control over the overall saturation of the currently selected source video.
- **6) Hue:** This slider provides control over the hue shift of the currently selected source video.
- 7) Sharpness H/V: These sliders provide control over the amount of sharpness processing to apply to the currently selected source video.

Note: Horizontal and vertical processing is independently controlled, providing finer control over the image quality.

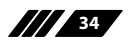

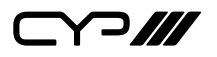

# 6.7.4 Audio Tabs

This tab provides control over the audio behavior of each audio input and output on the unit, including routing selection, input pre-gain, output volume control, automatic gain control, and mixing.

| Mixer Microphone AGC      | Output Volume    |         | Output Mixer |            |
|---------------------------|------------------|---------|--------------|------------|
| AGC Switch                | Select :         | OUT A 🗸 | Select :     | OUT A 🗸    |
| AGC Level : -6dB Y        | Source :         | IN 1 👻  | IN 1 :       | Disabled ~ |
|                           | Master Volume :  | 80 🗸    | IN 2 :       | Disabled ~ |
|                           | Output Mute :    | OFF     | IN 3 :       | Disabled ~ |
| Audio Window in Multiview | IN 1 Volume :    | 80 🗸    | IN 4 :       | Disabled ~ |
| OUT A: Window 1           | IN 2 Volume :    | 80 🗸    | OUT A. Win   | Disabled ~ |
| OUT B: Window 1 V         | IN 3 Volume :    | 80 🗸    | OUT B. Win   | Disabled ~ |
|                           | IN 4 Volume :    | 80 🗸    | LINE IN :    | Disabled ~ |
|                           | LINE IN Volume : | 80 🗸    | MIC 1 :      | Disabled ~ |
|                           | MIC 1 Volume :   | 19      | MIC 2 :      | Disabled ~ |
|                           | MIC 2 Volmue :   | 12      |              |            |

- 1) **Mixer Microphone AGC:** This section control's the unit's Automatic Gain Control function.
  - AGC Switch: Enable or disable the automatic gain control function.
  - AGC Level: Set the output volume reduction target when automatic gain control is active (in dB).

Note: The AGC Level reduce noise from audio source, except for microphone source.

2) Audio Window in Multiview: Set the windows to use as the source audio for each output when in a multi-windowing mode and the output source option is selected.

Note: No function when in Matrix mode.

- **3) Output Volume:** Controls the source selection and source volume for each audio output of the unit.
  - **Select:** Use the dropdown to select the audio output to configure.
  - Source: Select the source to output over the currently selected audio output.
  - Master Volume: Set the master output volume for the currently selected audio output.
  - Output Mute: Mute or unmute the currently selected audio output.
  - In 1~4 Volume: Set the pre-amp volume level for each of the 4 HDMI inputs, as used by the currently selected output.
  - Line In Volume: Set the pre-amp volume level for the line in input,

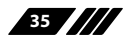

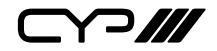

as used by the currently selected output.

■ Mic 1~2 Volume: Displays the currently set volume levels of both microphone inputs.

Note: Microphone volume can only be controlled via the front panel's dials.

- 4) **Output Mixer:** Controls which audio sources to include in the selected output's mixer.
  - **Select:** Use the dropdown to select the audio mixer to configure.
  - In 1~4: Enable or disable the inclusion of each HDMI audio source.
  - Out A~B Win/Output A~B: Enable or disable the inclusion of the multi-windowing output selection (multiview modes), or output (matrix mode).
  - **Line In:** Enable or disable the inclusion of the line in audio source.
  - Mic 1~2: Enable or disable the inclusion of each microphone audio source.

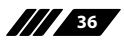

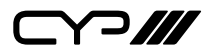

# 6.7.5 Input EDID Tab

This unit provides the option of three standard EDIDs, two sink sourced EDIDs and four user uploaded EDIDs that can be assigned to all inputs at the same time, or to each input independently.

Note: In most cases, assigning a new EDID to an input will cause the affected input to briefly blink out while the source adapts to the new information.

| Input EDID                |                                            |                 |
|---------------------------|--------------------------------------------|-----------------|
| EDID Mode : All 🗸         | User 1 Update : Choose File No file chosen | Download Update |
| All EDID : 4K UHD+ 2CH -  | User 2 Update : Choose File No file chosen | Download Update |
| IN 1 EDID : 4K UHD+ 2CH V | User 3 Update : Choose File No file chosen | Download Update |
| Download                  | User 4 Update : Choose File No file chosen | Download Update |
| Download                  | Sink A EDID : Download                     |                 |
| IN 3 EDID : 4K UHD+ 2CH ~ | Sink B EDID : Download                     |                 |
| Download                  |                                            |                 |
| IN 4 EDID : 4K UHD+ 2CH ~ |                                            |                 |
| Download                  |                                            |                 |

- EDID Mode: Use the dropdown to select how to assign EDIDs to the unit's inputs. Selecting "Appoint" allows for a different EDID to be assigned to each input, selecting "All" allows for a single EDID to be assigned to all inputs.
- 2) All EDID: Select the EDID to assign to all inputs. The new EDID is activated across all inputs as soon as it is selected from the dropdown.

Note: Only available in "All" EDID Mode.

3) IN 1~4 EDID: Select the EDID to assign to the specified input. The new EDID is activated as soon as it is selected from the dropdown. To download a copy of the currently assigned EDID, click on the associated "Download" button.

Note: Only available in "Appoint" EDID Mode.

4) User 1~4 Update: To update any of the unit's 4 User EDIDs, click the "Choose File" button to open the file selection window and then select the EDID file (\*.bin format) located on your local PC. After selecting the file, click the "Update" button to begin the EDID upload process. To download a copy of a User EDID, click on the associated "Download" button.

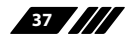

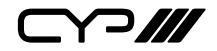

 Sink A~B EDID: To download a copy of a connected sink's EDID, click on the associated "Download" button.

This unit provides the following 3 default EDIDs:

| Unit's default EDIDs |                                                                     |  |
|----------------------|---------------------------------------------------------------------|--|
| FHD 2CH              | 1920×1080p@60Hz (4.95Gbps) & 8-bit colour,<br>LPCM 2.0              |  |
| 4K UHD 2CH           | 3840×2160p@30Hz (10.2Gbps) & Deep Colour<br>(8/10/12-bit), LPCM 2.0 |  |
| 4K UHD+ 2CH          | 3840×2160p@60Hz (18Gbps) & Deep Colour<br>(8/10/12-bit), LPCM 2.0   |  |

Note: In some rare cases it is possible for custom or external EDIDs to cause compatibility issues with certain sources. If this happens, it is recommended to switch to one of the 3 default EDIDs for maximum compatibility.

# 6.7.6 HDCP Mode Tab

This tab provides control over the HDCP settings for all inputs and displays the current status for all inputs and outputs.

| HDCP Mode                   | HDCP Status    |
|-----------------------------|----------------|
| Input 1 : Refer to Source   | OUT A : Normal |
|                             | OUT B : Normal |
| Input 2 : Refer to Source V | Win 1 :        |
| Input 3 : Refer to Source   | Win 2 :        |
| Input 4 : Refer to Source V | Win 3 :        |
|                             | Win 4 :        |

- 1) HDCP Mode Input 1~4: Use the dropdown to select the HDCP behavior for each input.
  - HDCP Support Off: Completely disables support for HDCP on that input.
  - Refer to Source: Makes the input port support the same HDCP version as required by the connected source.
  - Refer to Display: Makes the input support the HDCP version of the currently connected displays.
- 2) HDCP Status: Displays the current status for all inputs and outputs.

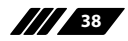

**~~///** 

### 6.7.7 OSD Settings Tab

This tab provides control over the behavior of the OSD menu and informational display.

| OSD Settings        |            |
|---------------------|------------|
| Menu Position :     | Top Left 🗸 |
| Menu Timeout :      | Off ~      |
| Info. Timeout :     | 5 ~        |
| Info. Display :     | ON         |
| Menu Transparency : | Off ~      |
| Menu Background :   | Gray ~     |
|                     |            |

- Menu Position: Use the dropdown to set the position of the OSD menu on the output. Available choices are: Top Left, Top Right, Bottom Right, Bottom Left, and Center.
- 2) Menu Timeout: Set the length of time, in seconds, that the OSD menu will continue to be displayed if there is no user input, or disable the timeout completely.
- 3) Info. Timeout: Set the length of time, in seconds, that the informational OSD will be displayed after a signal or source change, or disable the timeout completely.
- 4) Info. Display: Enable or disable the informational OSD.
- **5) Menu Transparency:** Set the transparency level of the background of the OSD menu with a range from Off (opaque) to 10 (mostly transparent).
- 6) Menu background: Set the colour of the background of the OSD menu. Available choices are: Gray, Black, and Blue.

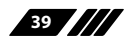

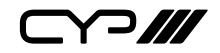

# 6.7.8 Logo Settings Tab

This tab provides control over the user uploaded logo graphic. Controls include positioning, an uploading a new logo directly from the WebGUI and an option to reset the logo to a built in default image that can be used for testing.

| Logo Settings |                            |                   |
|---------------|----------------------------|-------------------|
| Display :     | OFF                        | Load Default Logo |
| Position X :  | •                          | + 10              |
| Position Y :  | •                          | + 10              |
| Logo Update : | Choose File No file chosen | Update            |

- 1) **Display:** Enable or disable displaying the logo graphic.
- 2) Load Default Logo: Resets the logo and installs a default test image.

Note: The reset process can take a few moments. Progress information will be displayed on the OSD while the default logo is being installed. The unit will automatically reboot when it is finished.

- **3) Position X/Y:** Sets the position of the logo's upper left corner, within the output. The position values are a relative percentage of the available output resolution.
- 4) Logo Update: To upload a graphic logo, please click the "Choose File" button to open the file selection window and then select the graphic logo file (8-bit \*.bmp format, 960×540 max resolution) located on your local PC. After selecting the file, click the "Update" button to upload the logo to the unit.

Note: The upload process can take a while, depending on the size of the logo. Progress information will be displayed on the OSD while the logo is being installed. The unit will automatically reboot when it is finished.

40

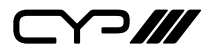

# 6.7.9 Ethernet Tab

This tab provides controls to change the network settings for the unit. You can manually set the IP address, netmask and gateway address in "Static IP" mode, or you can obtain an IP address automatically by enabling DHCP.

Note: The unit's default Static IP address is 192.168.1.50. If the IP address is changed then the IP address required for WebGUI/Telnet access will also change accordingly.

| Ethernet                                        |
|-------------------------------------------------|
| IP Mode : STATIC                                |
| Static IP Config                                |
| Static IP Address : 192 168 1 50                |
| Static Subnet Mask : 255 255 0                  |
| Static Gateway : 192 168 1 254 Save             |
| Link Status                                     |
| IP Mode : DHCP                                  |
| IP Address : 192 168 10 108                     |
| Subnet Mask : 255 255 0                         |
| Gateway : 192 168 10 1                          |
| MAC Address : ::::::::::::::::::::::::::::::::: |
|                                                 |

- 1) **IP Mode:** Click this button to toggle between the Static IP and DHCP modes. In DHCP mode, the unit will attempt to automatically obtain its IP configuration details from a local DHCP server. In Static mode the unit will use the manually assigned IP configuration information.
- 2) Static IP Config: When the unit is in Static IP mode the IP address, netmask and gateway addresses may be manually set here. Click "Save" to apply and use the newly entered address.
- **3)** Link Status: Displays the unit's current IP configuration and the unit's MAC address.

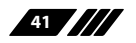

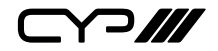

# 6.7.10 Setup Tab

Provides a way to update firmware and reset various sections within the unit. Control over the unit's Auto Sync Off feature, storing/recalling presets as well as configuring the WebGUI login settings is also provided here.

| Setup                                   | Web Login Settings    |
|-----------------------------------------|-----------------------|
| Preset Save : Preset 1 Save             | Username : admin Save |
| Preset Recall : Preset 1   Recall       | Password :            |
| Auto Sync Off : Always On               | Confirm Password :    |
| F/W : Choose File No file chosen Update | Timeout : 0 Save      |
| User EDID : Reset                       |                       |
| Factory : Reset                         |                       |

- 1) **Preset Save:** Select a preset from the dropdown list and then click the "Save" button to store the unit's current video window configuration to the currently selected preset.
- 2) **Preset Recall:** Select a preset from the dropdown list and then click the "Recall" button to activate the currently selected preset.

Note: this can also be achieved by selecting a Preset from the Video Mode dropdown at the top of the WebGUI.

- 3) Auto Sync Off: Sets the amount of time to continue outputting sync with a black screen if there are no live sources and no operations have been executed on the unit. Setting this to "Always On" forces the unit to always output sync.
- **4) F/W:** To update the unit's firmware, click the "Choose File" button to open the file selection window and then select the firmware update file (\*.bin format) located on your local PC. After selecting the file, click the "Upgrade" button to begin the firmware update process. After the upgrade is complete, the unit will reboot automatically.
- 5) User EDID Reset: Press this button to reset the unit's User EDIDs to their factory default states.
- 6) Factory Reset: Press this button to reset the unit to its factory default state. After the reset is complete, the unit will reboot automatically.
- 7) Web Login Settings: WebGUI login settings can be set here.
  - Username/Password: To change the login username and password, enter the new information in the spaces provided and press "Save".

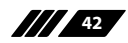

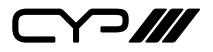

Note: The default user name and password is "admin".

■ **Timeout:** Set the length of time to wait, in minutes, before logging out a user due to inactivity. Setting this to "0" disables the timeout.

# 6.7.11 Information Tab

This tab displays the unit's serial number as well as the current firmware versions.

| System             |  |
|--------------------|--|
| Firmware Version : |  |
| Serial Number :    |  |
|                    |  |

# 6.7.12 Module Tab

The module tab(s) provides additional functions for the SDM branded module card, improving unit integration. The information and setting options will be shown differently base on the module card installed on this unit.

Note: This tab will be visible when a compatible SDM branded module card is installed on the unit.

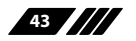

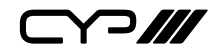

# **6.8 Telnet Control**

Before attempting to use Telnet control, please ensure that both the unit and the PC are connected to the same active networks.

Start your preferred Telnet/Console client, or use the built in client provided by most modern computer operating systems. After starting the client, connect by using the current IP address of the unit and port 23 (if the communication port number used by the unit has not been changed previously). This will connect us to the unit we wish to control and commands may now be entered directly.

Note 1: If the IP address of the unit is changed then the IP address required for Telnet access will also change accordingly.

Note 2: This unit defaults to DHCP mode. The current IP address can be verified via the OSD menu or RS-232 if the Device Discovery software is not available. The default communication port is 23.

# 6.9 Serial and Telnet Commands

| COMMAND                                   |
|-------------------------------------------|
| Description and Parameters                |
| help└┘                                    |
| Show the full command list.               |
| help N1⊷                                  |
| Show details about the specified command. |
| N1 = {Command}                            |
| ?⊷'                                       |
| Show the full command list.               |
| ? N1 ⊷                                    |
| Show details about the specified command. |
| N1 = {Command}                            |

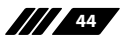

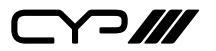

**Description and Parameters** 

### get fw ver⊷

Show the unit's current firmware version.

### get command ver←

Show the unit's current command version.

### get mac addr↩

Show the unit's MAC address.

### get model name⊷

Show the unit's model name.

### get model type↩

Show the unit's product type.

### get update filename ←

Show the unit's update firmware filename.

### set power N1←

Set the unit's power state.

Available values for **N1**: ON

OFF

[Power on] [Standby mode]

### get power⊷

Show the unit's current power state.

### set system reboot⊷

Reboot the unit.

### set system usb fw update $\leftarrow$

Trigger the unit's firmware update state and load the new firmware file via USB.

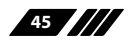

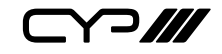

| COMMAND                                                                               |                                                                                             |
|---------------------------------------------------------------------------------------|---------------------------------------------------------------------------------------------|
| Description and Parameters                                                            |                                                                                             |
| set uart 1 baudrate N1⊷                                                               |                                                                                             |
| Set the baud rate of the RS-23                                                        | 32 port.                                                                                    |
| Available values for <b>N1</b> :<br>4800<br>9600<br>19200<br>38400<br>57600<br>115200 | [4800 baud]<br>[9600 baud]<br>[19200 baud]<br>[38400 baud]<br>[57600 baud]<br>[115200 baud] |
| get uart 1 baudrate↩                                                                  |                                                                                             |
| Show the current baud rate o                                                          | f the RS-232 port.                                                                          |
| set ip mode N1←                                                                       |                                                                                             |
| Set the unit's IP address assig                                                       | nment mode.                                                                                 |
| Available values for <b>N1</b> :<br>STATIC<br>DHCP                                    | [Static IP mode]<br>[DHCP mode]                                                             |
| get ip mode⊷                                                                          |                                                                                             |
| Show the current IP address a                                                         | ssignment mode.                                                                             |
| get ipconfig⊷                                                                         |                                                                                             |
| Show the unit's current IP cor                                                        | figuration information.                                                                     |
| get ipaddr⊷                                                                           |                                                                                             |
| Show the unit's current IP address.                                                   |                                                                                             |
| get netmask↩┘                                                                         |                                                                                             |
| Show the unit's current netmask.                                                      |                                                                                             |
| get gateway⊷                                                                          |                                                                                             |
| Show the unit's current gatew                                                         | vay address.                                                                                |

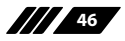

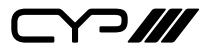

| COMMAND                                 |                              |
|-----------------------------------------|------------------------------|
| Description and Parameters              |                              |
| set static ipaddr N1 ←                  |                              |
| Set the unit's static IP address.       |                              |
| <b>N1</b> = X.X.X.X                     | [X = 0~255, IP address]      |
| get static ipaddr↩                      |                              |
| Show the unit's current static          | P address.                   |
| set static netmask N1 ←                 |                              |
| Set the unit's static IP address.       |                              |
| <b>N1</b> = X.X.X.X                     | [X = 0~255, Netmask]         |
| get static netmask↩                     |                              |
| Show the unit's current static          | netmask.                     |
| set static gateway N1↩                  |                              |
| Set the unit's static IP address.       |                              |
| <b>N1</b> = X.X.X.X                     | [X = 0~255, Gateway address] |
| get static gateway↩                     |                              |
| Show the unit's current static          | gateway address.             |
| set webgui username N1↩                 |                              |
| Set the WebGUI login usernan            | ne.                          |
| N1 = {Username}                         | [16 characters max]          |
| get webgui username↩                    |                              |
| Show the current WebGUI login username. |                              |
| set webgui password N1↩                 |                              |
| Set the WebGUI login passwoi            | d.                           |
| N1 = {Password}                         | [16 characters max]          |

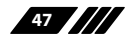

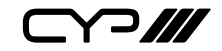

| COMMAND                          |                          |
|----------------------------------|--------------------------|
| Description and Paramete         | rs                       |
| get webgui password↩             |                          |
| Show the current WebGUI lo       | ogin password.           |
| set webgui login timeout N1      | Ч                        |
| Set the WebGUI inactivity ti     | meout value.             |
| <b>N1</b> = 0~240                | [Minutes]                |
| get webgui login timeout↩        |                          |
| Show the current WebGUI ir       | nactivity timeout value. |
| set telnet login N1←             |                          |
| Enable or disable allowing T     | elnet logins.            |
| Available values for <b>N1</b> : |                          |
| ON<br>OFF                        | [Enabled]<br>[Disabled]  |
| get telnet login↩                |                          |
| Show the current state of Te     | Inet login allowance.    |
| set telnet username N1 ↩         |                          |
| Set the Telnet login usernan     | ne.                      |
| <b>N1</b> = {Username}           | [16 characters max]      |
| get telnet username↩             |                          |
| Show the current Telnet log      | in username.             |
| set telnet password N1↩          |                          |
| Set the Telnet login passwor     | rd.                      |
| N1 = {Password}                  | [16 characters max]      |
| get telnet password⊷             |                          |
| Show the current Telnet log      | in password.             |

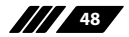

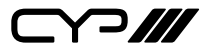

| COMMAND                                                           |                                     |
|-------------------------------------------------------------------|-------------------------------------|
| Description and Parame                                            | eters                               |
| set feedback broadcast N1                                         | ←                                   |
| Enable or disable the bro                                         | adcast of console command feedback. |
| Available values for <b>N1</b> :<br>ON<br>OFF                     | [Enabled]<br>[Disabled]             |
| get feedback broadcast↩                                           |                                     |
| Show the current console                                          | e command feedback broadcast state. |
| set window layout mode N                                          | 11⊷                                 |
| Set the window layout m                                           | ode.                                |
| Available values for <b>N1</b> :                                  |                                     |
| 0                                                                 | [Matrix mode]                       |
| 1                                                                 | [PiP mode]                          |
| 2                                                                 | [PoP mode]                          |
| 3                                                                 | [Quad mode]                         |
| 4                                                                 | [Preset 1]                          |
| 5                                                                 | [Preset 2]                          |
| 6                                                                 | [Preset 3]                          |
| 7                                                                 | [Preset 4]                          |
| get window layout mode←                                           |                                     |
| Show the window current layout mode.                              |                                     |
| set out N1 route N2⊷                                              |                                     |
| Route the specified input to the specified output in Matrix mode. |                                     |
| <b>N1</b> = A~B                                                   | [HDMI output port]                  |
| <b>N2</b> = 1~4                                                   | [HDMI input port]                   |
| Note: Valid in matrix mode                                        | e only.                             |

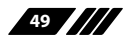

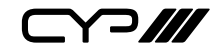

# Description and Parametersget out N1 route +-1Show the current input routed to the specified output in Matrix mode.N1 = A~B[HDMI output port]Note: Valid in matrix mode only.set window N1 route N2 +-1Set the input to route to the specified window in multiview.N1 = 1~4[Window number]N2 = 1~4[HDMI input port]

Note: Valid in multi-windowing modes only.

# get window N1 route↩

COMMAND

Show the input currently routed to the specified window in multiview.

```
N1 = 1~4 [Window number]
```

Note: Valid in multi-windowing modes only.

# set window N1 mute N2↩

Enable or disable the specified window.

**N1** = 1~4

[Window number]

Available values for **N1**: ON OFF

[Enabled] [Disabled]

*Note: Valid in multi-windowing modes only.* 

50

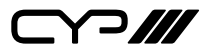

**Description and Parameters** 

### get window N1 mute↩

Show the visibility status of the specified window.

**N1** = 1~4 [Window number]

Note: Valid in multi-windowing modes only.

# set window N1 hposition N2←

Set the horizontal position of the specified window.

**N1** = 1~4 [Window number]

N2 = 0~{Max res} [Horizontal position]

Note: Valid in multi-windowing modes only.

# get window N1 hposition↩

Show the current horizontal position of the specified window.

**N1** = 1~4 [Window number]

Note: Valid in multi-windowing modes only.

# set window N1 vposition N2↔

Set the vertical position of the specified window.

**N1** = 1~4 [Window number]

**N2** = 0~{Max res} [Vertical position]

Note: Valid in multi-windowing modes only.

# get window N1 vposition ←

Show the current vertical position of the specified window.

N1 = 1~4 [Window number]

Note: Valid in multi-windowing modes only.

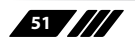

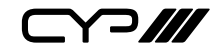

| COMMAND                                    |                             |
|--------------------------------------------|-----------------------------|
| Description and Parameters                 |                             |
| set window N1 hsize N2↩                    |                             |
| Set the horizontal size of the sp          | pecified window.            |
| <b>N1</b> = 1~4                            | [Window number]             |
| <b>N2</b> = 1~{Max res}                    | [Horizontal size]           |
| Note: Valid in multi-windowing i           | modes only.                 |
| get window N1 hsize↩                       |                             |
| Show the current horizontal siz            | ze of the specified window. |
| <b>N1</b> = 1~4                            | [Window number]             |
| Note: Valid in multi-windowing I           | modes only.                 |
| set window N1 vsize N2↩                    |                             |
| Set the vertical size of the spec          | ified window.               |
| <b>N1</b> = 1~4                            | [Window number]             |
| <b>N2</b> = 1~{Max res}                    | [Vertical size]             |
| Note: Valid in multi-windowing i           | modes only.                 |
| get window N1 vsize↩                       |                             |
| Show the current vertical size of          | of the specified window.    |
| <b>N1</b> = 1~4                            | [Window number]             |
| Note: Valid in multi-windowing modes only. |                             |
| set window N1 priority N2←                 |                             |
| Set the priority of the specified window.  |                             |
| <b>N1</b> = 1~4                            | [Window number]             |
| <b>N2</b> = 1~4                            | [Priority]                  |
| Note: Valid in multi-windowing modes only. |                             |

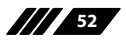

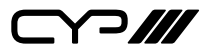

| COMMAND                                                                                                    |                                                                                                    |
|----------------------------------------------------------------------------------------------------|----------------------------------------------------------------------------------------------------|
| Description and Param                                                                                                    | neters                                                                                                    |
| get window N1 priority↩                                                                                                   | 1                                                                                                    |
| Show the current priori                                                                                                   | ty of the specified window.                                                                                 |
| <b>N1</b> = 1~4                                                                                                    | [Window number]                                                                                             |
| Note: Valid in multi-wind                                                                                                 | 'owing modes only.                                                                                          |
| set window N1 aspect N2                                                                                                   | ِ<br>ب                                                                                                    |
| Set the aspect of the sp                                                                                                  | ecified window.                                                                                             |
| <b>N1</b> = 1~4                                                                                                    | [Window number]                                                                                             |
| Available values for <b>N2</b> :<br>1<br>2<br>3<br>4<br>5<br>6<br><b>get window N1 aspect ←</b><br>Show the current aspec | [Full]<br>[16:9]<br>[16:10]<br>[4:3]<br>[Best Fit]<br>[User (Multiview only)]<br>t of the specified window. |
| <b>N1</b> = 1~4                                                                                                    | [Window number]                                                                                             |
| set window N1 mirror N2                                                                                                   | <b>ب</b>                                                                                                    |
| Set the mirror mode of                                                                                                    | the specified window.                                                                                       |
| <b>N1</b> = 1~4                                                                                                    | [Window number]                                                                                             |
| Available values for <b>N2</b> :<br>ON<br>OFF                                                                             | [Enabled]<br>[Disabled]                                                                                     |
| get window N1 mirror ←                                                                                                    |                                                                                                    |
| Show the current mirro                                                                                                    | r mode of the specified window.                                                                             |
| <b>N1</b> = 1~4                                                                                                    | [Window number]                                                                                             |

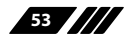

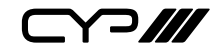

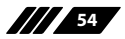

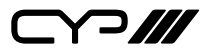

| COMMAND                          |                                    |
|----------------------------------|------------------------------------|
| Description and Parame           | eters                              |
| get window N1 border colo        | Dr←                                |
| Show the current border          | colour of the specified window.    |
| <b>N1</b> = 1~4                  | [Window number]                    |
| set window N1 default⊷           |                                    |
| Reset the specified windo        | ow to its default values.          |
| <b>N1</b> = 1~4                  | [Window number]                    |
| set audio out N1 mute N2↔        | L                                  |
| Enable or disable muting         | the specified audio output.        |
| Available values for <b>N1</b> : |                                    |
| A                                | [HDMI output A]<br>[HDMI output B] |
| C                                | [Line output]                      |
| D                                | [Headphone output]                 |
| Available values for <b>N2</b> : |                                    |
| ON                               | [Muted]                            |
| OFF                              | [Unmuted]                          |
| get audio out N1 mute↩           |                                    |
| Show the current mute st         | ate of the specified output.       |
| Available values for <b>N1</b> : |                                    |
| A                                | [HDMI output A]                    |
| В                                | [HDMI output B]                    |
| C                                | [Line output]                      |
| D                                | [Headphone output]                 |

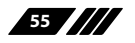

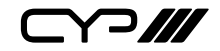

| Description and Parameter        | 5                                       |
|----------------------------------|-----------------------------------------|
| set audio out N1 route N2↩       |                                         |
| Route the specified audio inp    | out to the specified audio output.      |
| Available values for <b>N1</b> : |                                         |
| A                                | [HDMI output A]                         |
| В                                | [HDMI output B]                         |
| С                                | [Line output]                           |
| D                                | [Headphone output]                      |
| Available values for <b>N2</b> : |                                         |
| 1                                | [HDMI input 1]                          |
| 2                                | [HDMI input 2]                          |
| 3                                | [HDMI input 3]                          |
| 4                                | [HDMI input 4]                          |
| 5                                | [HDMI output A]                         |
| 6                                | [HDMI output B]                         |
| 7                                | [Line in]                               |
| 8                                | [Microphone 1]                          |
| 9                                | [Microphone 2]                          |
| 10                               | [Mixer]                                 |
| get audio out N1 route↩          |                                         |
| Show the current audio inpu      | t routed to the specified audio output. |
| Available values for <b>N1</b> : |                                         |
| A                                | [HDMI output A]                         |
| В                                | [HDMI output B]                         |
| C                                | [Line output]                           |
| D                                | [Headphone output]                      |
|                                  |                                         |

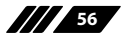

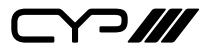

| COMMAND                                              |                                                                           |
|------------------------------------------------------|---------------------------------------------------------------------------|
| Description and Parame                               | ters                                                                      |
| set audio out N1 volume N2                           | 2                                                                         |
| Set the volume level of the                          | e specified output's audio.                                               |
| Available values for <b>N1</b> :<br>A<br>B<br>C<br>D | [HDMI output A]<br>[HDMI output B]<br>[Line output]<br>[Headphone output] |
| <b>N2</b> = 0~100                                    | [Volume level]                                                            |
| get audio out N1 volume↩                             |                                                                           |
| Show the current volume                              | level of the specified output's audio.                                    |
| Available values for <b>N1</b> :<br>A<br>B<br>C<br>D | [HDMI output A]<br>[HDMI output B]<br>[Line output]<br>[Headphone output] |
| set audio agc in N1 mode N                           | 2-                                                                        |
| Enable or disable automat                            | tic gain control for the specified output.                                |
| Available values for <b>N1</b> :<br>A<br>B<br>C<br>D | [HDMI output A]<br>[HDMI output B]<br>[Line output]<br>[Headphone output] |
| Available values for <b>N2</b> :<br>ON<br>OFF        | [Enabled]<br>[Disabled]                                                   |

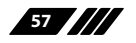

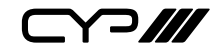

| COMMAND                                                                      |                                                                           |
|------------------------------------------------------------------------------|---------------------------------------------------------------------------|
| Description and Parameter                                                    | s                                                                         |
| get audio agc in N1 mode↩                                                    |                                                                           |
| Show the current automatic gain control state for the specified out-<br>put. |                                                                           |
| Available values for <b>N1</b> :<br>A<br>B<br>C<br>D                         | [HDMI output A]<br>[HDMI output B]<br>[Line output]<br>[Headphone output] |
| set audio agc in N1 level N2↩                                                |                                                                           |
| Set the automatic gain contr                                                 | ol target for the specified output.                                       |
| Available values for <b>N1</b> :<br>A<br>B<br>C<br>D                         | [HDMI output A]<br>[HDMI output B]<br>[Line output]<br>[Headphone output] |
| Available values for <b>N2</b> :<br>1<br>2<br>3                              | [-6 dB from normal]<br>[-12 dB from normal]<br>[-18 dB from normal]       |
| get audio agc in N1 level↩                                                   |                                                                           |
| Show the current automatic gain control target for the specified output.     |                                                                           |
| Available values for <b>N1</b> :<br>A<br>B<br>C<br>D                         | [HDMI output A]<br>[HDMI output B]<br>[Line output]<br>[Headphone output] |

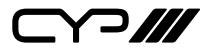

**Description and Parameters** 

## set audio mixer out N1 source N2 N3↔

Enable or disable using the specified input source in the mixer assigned to the specified output.

Available values for **N1**:

| A<br>B<br>C                      | [HDMI output A's mixer]<br>[HDMI output B's mixer]<br>[Line output's mixer] |
|----------------------------------|-----------------------------------------------------------------------------|
| D                                | [Headphone output's mixer]                                                  |
| Available values for <b>N2</b> : |                                                                             |
| 1                                | [HDMI input 1]                                                              |
| 2                                | [HDMI input 2]                                                              |
| 3                                | [HDMI input 3]                                                              |
| 4                                | [HDMI input 4]                                                              |
| 5                                | [HDMI output A]                                                             |
| 6                                | [HDMI output B]                                                             |
| 7                                | [Line in]                                                                   |
| 8                                | [Microphone 1]                                                              |
| 9                                | [Microphone 2]                                                              |
| Available values for N3:         |                                                                             |
| ON                               | [Enabled]                                                                   |
| OFF                              | [Disabled]                                                                  |

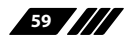

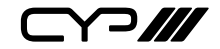

### get audio mixer out N1 source N2↔ Show the inclusion status of the specified input source in the mixer currently assigned to the specified output. Available values for N1: А [HDMI output A's mixer] В [HDMI output B's mixer] С [Line output's mixer] [Headphone output's mixer] D Available values for N2: [HDMI input 1] 1 2 [HDMI input 2] [HDMI input 3] 3 4 [HDMI input 4] 5 [HDMI output A] 6 [HDMI output B] 7 [Line in] 8 [Microphone 1] 9 [Microphone 2]

COMMAND

**Description and Parameters** 

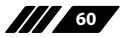

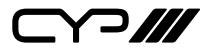

**Description and Parameters** 

# set audio mixer out N1 source N2 volume N3↩

Set the volume level of the specified input source in the mixer assigned to the specified output.

| Available values for <b>N1</b> : |                            |
|----------------------------------|----------------------------|
| A                                | [HDMI output A's mixer]    |
| В                                | [HDMI output B's mixer]    |
| С                                | [Line output's mixer]      |
| D                                | [Headphone output's mixer] |
| Available values for <b>N2</b> : |                            |
| 1                                | [HDMI input 1]             |
| 2                                | [HDMI input 2]             |
| 3                                | [HDMI input 3]             |
| 4                                | [HDMI input 4]             |
| 5                                | [HDMI output A]            |
| 6                                | [HDMI output B]            |
| 7                                | [Line in]                  |
| 8                                | [Microphone 1]             |
| 9                                | [Microphone 2]             |
| <b>N3</b> = 0~100                | [Volume level]             |

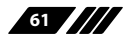

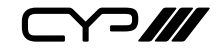

| Description and Parameter                                                                                            | ′S                                                                                                    |  |
|----------------------------------------------------------------------------------------------------|----------------------------------------------------------------------------------------------------|--|
| get audio mixer out N1 source                                                                                        | e N2 volume↩┘                                                                                                    |  |
| Show the current volume level of the specified input source in the mixer currently assigned to the specified output. |                                                                                                    |  |
| Available values for <b>N1</b> :<br>A<br>B<br>C<br>D                                                                 | [HDMI output A's mixer]<br>[HDMI output B's mixer]<br>[Line output's mixer]<br>[Headphone output's mixer]                                                   |  |
| Available values for <b>N2</b> :<br>1<br>2<br>3<br>4<br>5<br>6<br>7<br>8<br>9                                        | [HDMI input 1]<br>[HDMI input 2]<br>[HDMI input 3]<br>[HDMI onput 4]<br>[HDMI output A]<br>[HDMI output B]<br>[Line in]<br>[Microphone 1]<br>[Microphone 2] |  |
| set all in edid mode N1←                                                                                             |                                                                                                    |  |
| Select the EDID management mode to use (All or Independent) for all inputs.                                          |                                                                                                    |  |
| Available values for <b>N1</b> :<br>1<br>2                                                                           | [All mode]<br>[Appoint mode]                                                                                                    |  |
| get all in edid mode↩                                                                                                |                                                                                                    |  |
| Show the current EDID management mode used by all inputs.                                                            |                                                                                                    |  |

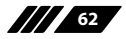

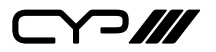

| COMMAND                                                    |                                 |  |
|------------------------------------------------------------|---------------------------------|--|
| Description and Parameters                                 |                                 |  |
| set all in edid N1↩                                        |                                 |  |
| Set the EDID to use when the "All" EDID mode is active.    |                                 |  |
| Available values for <b>N1</b> :                           |                                 |  |
| 1                                                          | [FHD 2-Channel]                 |  |
| 2                                                          | [4K UHD 2-Channel]              |  |
| 3<br>7                                                     | [4K UHD+ 2-Channel]<br>[User 1] |  |
| 8                                                          | [User 2]                        |  |
| 9                                                          | [User 3]                        |  |
| 10                                                         | [User 4]                        |  |
| 15                                                         | [Sink A]<br>[Sink B]            |  |
| 10                                                         |                                 |  |
| get all in edid↩                                           |                                 |  |
| Show the current EDID used b                               | y the "All" EDID mode.          |  |
| set in N1 edid N2↩                                         |                                 |  |
| Set the EDID to use on the specified input.                |                                 |  |
| <b>N1</b> = 1~4                                            | [HDMI input port]               |  |
| Available values for <b>N2</b> :                           |                                 |  |
| 1                                                          | [FHD 2-Channel]                 |  |
| 2                                                          | [4K UHD 2-Channel]              |  |
| 3<br>7                                                     | [4K UHD+ 2-Channel]<br>[User 1] |  |
| 8                                                          | [User 2]                        |  |
| 9                                                          | [User 3]                        |  |
| 10                                                         | [User 4]                        |  |
| 15                                                         | [Sink A]                        |  |
| 10                                                         | נאוווג D]                       |  |
| get in N1 edid↩                                            |                                 |  |
| Show the EDID currently being used on the specified input. |                                 |  |
| <b>N1</b> = 1~4                                            | [HDMI input port]               |  |

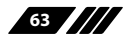

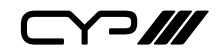

| COMMAND                                                                        |                                   |  |
|--------------------------------------------------------------------------------|-----------------------------------|--|
| Description and Parameters                                                     |                                   |  |
| set user N1 edid update↩                                                       |                                   |  |
| Upload a new EDID, from a USB thumb drive, for use as the specified User EDID. |                                   |  |
| <b>N1</b> = 1~4                                                                | [User EDID number]                |  |
| set in N1 hdcp mode N2↩                                                        |                                   |  |
| Set the HDCP behavior of the specified input.                                  |                                   |  |
| <b>N1</b> = 1~4                                                                | [HDMI input port]                 |  |
| Available values for <b>N2</b> :                                               |                                   |  |
| 0                                                                              | [HDCP off]                        |  |
| 1                                                                              | [Refer to Source]                 |  |
| 2                                                                              | [Refer to Display]                |  |
| get in N1 hdcp mode↩                                                           |                                   |  |
| Show the current HDCP behav                                                    | vior used by the specified input. |  |
| <b>N1</b> = 1~4                                                                | [HDMI input port]                 |  |
| set out A timing N2←                                                           |                                   |  |
| Set the output resolution to us                                                | se for both outputs.              |  |
| Available values for <b>N1</b> :                                               |                                   |  |
| 0                                                                              | [640x480p59]                      |  |
| 1                                                                              | [480p60]                          |  |
| 2                                                                              | [576p50]                          |  |
| 3                                                                              | [800x600p60]                      |  |
| 4                                                                              | [848x480p60]                      |  |
| 5                                                                              | [1024x768p60]                     |  |
| 6                                                                              | [1280x/20p50]                     |  |
| /                                                                              | [1280x/20p60]                     |  |
| 0<br>0                                                                         | [1200x/00p00]<br>[1280y800P60]    |  |
| 10                                                                             | [1280x960n60]                     |  |
| 11                                                                             | [1280x1024p60]                    |  |
| 12                                                                             | [1360x768P60]                     |  |

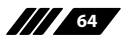

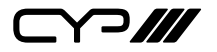

| COMMAND                        |                     |  |
|--------------------------------|---------------------|--|
| Description and Parameters     |                     |  |
| 13                             | [1366x768p60]       |  |
| 14                             | [1400x1050p60]      |  |
| 15                             | [1440x900p60]       |  |
| 16                             | [1600x900p60rb]     |  |
| 17                             | [1600x1200p60]      |  |
| 18                             | [1680x1050p60]      |  |
| 19                             | [1920x1080p24]      |  |
| 20                             | [1920x1080p25]      |  |
| 21                             | [1920x1080p30]      |  |
| 22                             | [1920x1080p50]      |  |
| 23                             | [1920x1080p60]      |  |
| 24                             | [1920x1200p60rb]    |  |
| 25                             | [2048x1152p60rb]    |  |
| 26                             | [3840x2160p24]      |  |
| 27                             | [3840x2160p25]      |  |
| 28                             | [3840x2160p30]      |  |
| 29                             | [4K p24 DCI]        |  |
| 30                             | [4K p25 DCI]        |  |
| 31                             | [4K p30 DCI]32      |  |
| [4K p50 DCI]                   |                     |  |
| 33                             | [4K p59 DCI]        |  |
| 34                             | [4K p60 DCI]        |  |
| 35                             | [3840x2160p50]      |  |
| 36                             | [3840x2160p59]      |  |
| 37                             | [3840x2160p60]      |  |
| 38                             | [Native OUT A]      |  |
| 39                             | [Native OUT B]      |  |
| get out A timing↩              |                     |  |
| Show the current resolution us | ed by both outputs. |  |

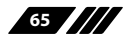
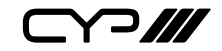

| COMMAND                                    |                            |  |  |
|--------------------------------------------|----------------------------|--|--|
| Description and Parameter                  | rs                         |  |  |
| set out A osd banner location N1 ↩         |                            |  |  |
| Set the OSD banner location                |                            |  |  |
| Available values for <b>N1</b> :           |                            |  |  |
| 0                                          | [Top Left]                 |  |  |
| 1                                          | [Top Right]                |  |  |
| 2                                          | [Bottom Right]             |  |  |
| 3                                          | [Bottom Left]              |  |  |
| 4                                          | [Center]                   |  |  |
| get out A osd banner location              | <b>ا</b> ب                 |  |  |
| Show the current OSD banne                 | er location.               |  |  |
| set out A osd timeout N1 ↩                 | set out A osd timeout N1 ← |  |  |
| Set the OSD menu's timeout                 | value (in seconds).        |  |  |
| Available values for <b>N1</b> :           |                            |  |  |
| OFF                                        | [Disabled]                 |  |  |
| 5~60                                       | [Timeout in seconds]       |  |  |
| get out A osd timeout↩                     |                            |  |  |
| Show the current OSD menu's timeout value. |                            |  |  |
| set out A osd info display N1⊷             |                            |  |  |
| Enable or disable the info OS              | SD.                        |  |  |
| Available values for <b>N1</b> :           |                            |  |  |
| ON                                         | [Enabled]                  |  |  |
| OFF                                        | [Disabled]                 |  |  |
| get out A osd info display↩                |                            |  |  |
| Show the current info OSD s                | tate.                      |  |  |

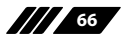

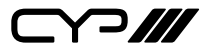

| COMMAND                                                      |                                                                       |  |  |
|--------------------------------------------------------------|-----------------------------------------------------------------------|--|--|
| Description and Parameter                                    | s                                                                     |  |  |
| set out A osd info timeout N1↩                               |                                                                       |  |  |
| Set the OSD info's timeout va                                | lue (in seconds).                                                     |  |  |
| Available values for <b>N1</b> :<br>OFF<br>5~60              | ilable values for <b>N1</b> :<br>[Disabled]<br>0 [Timeout in seconds] |  |  |
| get out A osd info timeout↩                                  |                                                                       |  |  |
| Show the current OSD info's                                  | timeout value.                                                        |  |  |
| set out A osd transparency N1                                | <del>с</del> Ј                                                        |  |  |
| Set the transparency level of                                | the OSD.                                                              |  |  |
| <b>N1</b> = 0~10                                             | [Transparency level]                                                  |  |  |
| get out A osd transparency↩                                  |                                                                       |  |  |
| Show the current transparen                                  | cy level of the OSD.                                                  |  |  |
| set out A osd background color N1 ←                          |                                                                       |  |  |
| Set the colour of the backgro                                | ound of the OSD banner.                                               |  |  |
| Available values for <b>N1</b> :                             |                                                                       |  |  |
| 0                                                            | [Black]                                                               |  |  |
| 2                                                            | [Blue]                                                                |  |  |
| get out A osd background color⊷                              |                                                                       |  |  |
| Show the current colour of the background of the OSD banner. |                                                                       |  |  |
| set out A osd logo display N1↩                               |                                                                       |  |  |
| Enable or disable the graphic                                | cal logo overlay.                                                     |  |  |
| Available values for <b>N1</b> :<br>ON<br>OFF                | [Enabled]<br>[Disabled]                                               |  |  |

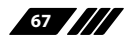

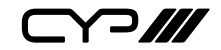

# COMMAND **Description and Parameters** get out A osd logo display↩ Show the current state of the graphical logo overlay. set out A osd logo hposition N1↔ Set the horizontal position of the graphical logo overlay. $N1 = 0 \sim 100$ [Horizontal position] get out A osd logo hposition ← Show the current horizontal position of the graphical logo overlay. set out A osd logo vposition N1 ← Set the vertical position of the graphical logo overlay. $N1 = 0 \sim 100$ [Vertical position] get out A osd logo vposition ← Show the current vertical position of the graphical logo overlay. set out osd logo default← Reset the unit's OSD logo to the factory default. set system usb osd logo update↔ Trigger the unit to enter its OSD logo update state and load a new OSD logo file from USB. set current route to preset N1↔ Save all current routing assignments to the specified preset. $N1 = 1 \sim 4$ [Preset number] set route preset N1 ← Activate the routing assignments saved in the specified preset.

N1 = 1~4 [Preset number]

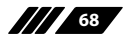

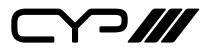

### COMMAND

**Description and Parameters** 

### set out A auto sync off N1 ←

Enable or disable the Auto Sync Off function on both outputs and set the timeout length.

Available values for N1:

| 0  | [Always on]   |
|----|---------------|
| 1  | [5 seconds]   |
| 2  | [10 seconds]  |
| 3  | [15 seconds]  |
| 4  | [30 seconds]  |
| 5  | [1 minute]    |
| 6  | [1.5 minutes] |
| 7  | [2 minutes]   |
| 8  | [2.5 minutes] |
| 9  | [3 minutes]   |
| 10 | [5 minutes]   |
| 11 | [10 minutes]  |

### get out A auto sync off ←

Show the current Auto Sync Off settings for both outputs.

### set system usb fw update ${ \rightarrowtail }$

Initiates the firmware update process via USB.

### set factory user edid default↩

Restore the unit's User EDIDs to their factory default settings.

### set factory ipconfig default↩

Reset the unit's network settings to the factory defaults.

### set factory default⊷

Restore the unit's settings, except for User EDIDs, presets, and network settings to their factory default settings.

Note: Commands will not be executed unless followed by a carriage return. Commands are not case-sensitive.

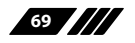

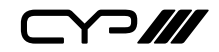

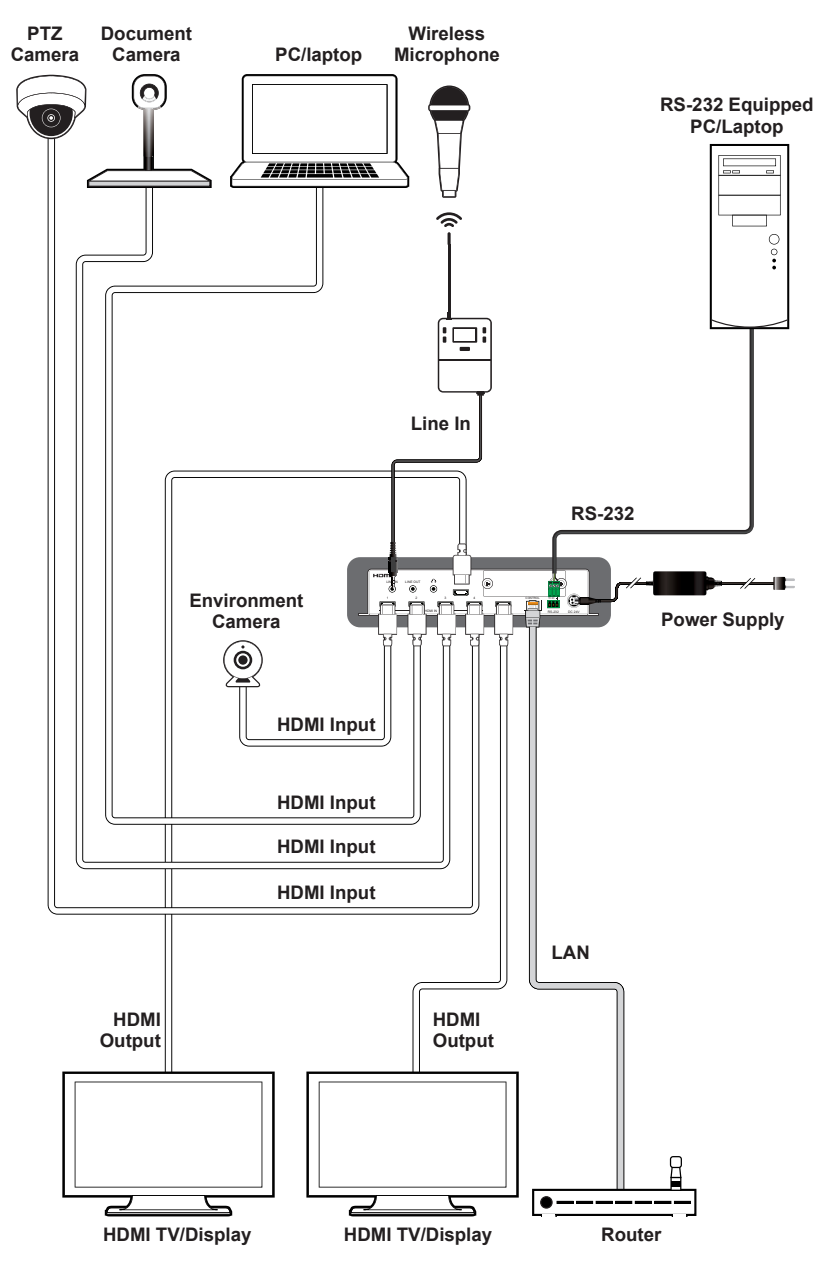

7. CONNECTION DIAGRAM

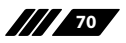

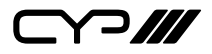

# 8. SPECIFICATIONS

### **8.1 Technical Specifications**

| HDMI Bandwidth        | 18Gbps                                                                              |
|-----------------------|-------------------------------------------------------------------------------------|
| Input Ports           | 4×HDMI (Type-A)<br>2×Analogue Mono Audio (3.5mm)<br>1×Analogue Stereo Audio (3.5mm) |
| Output Ports          | 2×HDMI (Type-A)<br>2×Analogue Stereo Audio (3.5mm)                                  |
| Control Ports         | 1×RS-232 (3-pin Terminal Block)<br>1×IP Control (RJ-45)                             |
| Service Port          | 1×USB 2.0 (Type-A)                                                                  |
| Baud Rate             | 19200                                                                               |
| Power Supply          | 24V/2.7A DC<br>(US/EU standards, CE/FCC/UL certified)                               |
| ESD Protection (HBM)  | ±8kV (Air Discharge)<br>±4kV (Contact Discharge)                                    |
| Dimensions (W×H×D)    | 213.5mm×43mm×158mm [Case Only]<br>231.5mm×44mm×161mm [All Inclusive]                |
| Weight                | 1250g                                                                               |
| Chassis Material      | Metal (Steel)                                                                       |
| Chassis Colour        | Black                                                                               |
| Operating Temperature | 0°C – 40°C/32°F – 104°F                                                             |
| Storage Temperature   | -20°C – 60°C/-4°F – 140°F                                                           |
| Relative Humidity     | 20 – 90% RH (Non-condensing)                                                        |
| Power Consumption     | 29W                                                                                 |

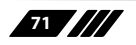

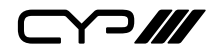

## 8.2 Video Specifications

|                            | Input        |              |
|----------------------------|--------------|--------------|
| Supported Resolutions (Hz) | HDMI         | HDMI         |
| 720×400p@70/85             | $\checkmark$ | x            |
| 640×480p@60/72/75/85       | $\checkmark$ | 60Hz         |
| 720×480i@60                | $\checkmark$ | x            |
| 720×480p@60                | $\checkmark$ | $\checkmark$ |
| 720×576i@50                | $\checkmark$ | x            |
| 720×576p@50                | ~            | ~            |
| 800×600p@56/60/72/75/85    | ~            | 60Hz         |
| 848×480p@60                | ~            | ×            |
| 1024×768p@60/70/75/85      | ~            | $\checkmark$ |
| 1152×864p@75               | ~            | ×            |
| 1280×720p@50/60            | ~            | $\checkmark$ |
| 1280×768p@60/75/85         | ~            | 60Hz         |
| 1280×800p@60/75/85         | $\checkmark$ | 60Hz         |
| 1280×960p@60/85            | $\checkmark$ | 60Hz         |
| 1280×1024p@60/75/85        | $\checkmark$ | 60Hz         |
| 1360×768p@60               | $\checkmark$ | $\checkmark$ |
| 1366×768p@60               | $\checkmark$ | $\checkmark$ |
| 1400×1050p@60              | $\checkmark$ | ~            |
| 1440×900p@60/75            | $\checkmark$ | 60Hz         |
| 1600×900p@60RB             | ✓            | ✓            |
| 1600×1200p@60              | $\checkmark$ | $\checkmark$ |
| 1680×1050p@60              | $\checkmark$ | $\checkmark$ |
| 1920×1080i@50/60           | $\checkmark$ | x            |

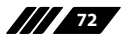

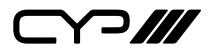

|                                 | Input        |              |
|---------------------------------|--------------|--------------|
| Supported Resolutions (Hz)      | HDMI         | HDMI         |
| 1920×1080p@24/25/30             | $\checkmark$ | $\checkmark$ |
| 1920×1080p@50/60                | $\checkmark$ | $\checkmark$ |
| 1920×1200p@60RB                 | $\checkmark$ | $\checkmark$ |
| 2560×1440p@60RB                 | $\checkmark$ | x            |
| 2560×1600p@60RB                 | $\checkmark$ | ×            |
| 2048×1080p@24/25/30             | $\checkmark$ | ×            |
| 2048×1080p@50/60                | $\checkmark$ | ×            |
| 3840×2160p@24/25/30             | $\checkmark$ | $\checkmark$ |
| 3840×2160p@50/60 (4:2:0)        | $\checkmark$ | x            |
| 3840×2160p@24, HDR10            | ×            | x            |
| 3840×2160p@50/60 (4:2:0), HDR10 | ×            | x            |
| 3840×2160p@50/60                | $\checkmark$ | $\checkmark$ |
| 4096×2160p@24/25/30             | $\checkmark$ | $\checkmark$ |
| 4096×2160p@50/60 (4:2:0)        | $\checkmark$ | x            |
| 4096×2160p@24, HDR10            | ×            | ×            |
| 4096×2160p@50/60 (4:2:0), HDR10 | ×            | ×            |
| 4096×2160p@50/60                | $\checkmark$ | $\checkmark$ |

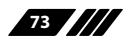

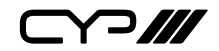

## 8.3 Audio Specifications

## 8.3.1 Digital Audio

| Multiviewer HDMI Inputs 1~4 / Outputs A~B / Slot |            |  |
|--------------------------------------------------|------------|--|
| LPCM                                             |            |  |
| Max Channels                                     | 2 Channels |  |
| Sampling Rate (kHz)                              | 48         |  |

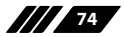

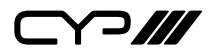

### 8.3.2 Analogue Audio

| Analogue Input (Line)       |                            |  |
|-----------------------------|----------------------------|--|
| Max Audio Level             | 2Vrms                      |  |
| Impedance                   | 20kΩ                       |  |
| Туре                        | Balanced/Unbalanced        |  |
| Analogue Input (Mic 1 & 2)  |                            |  |
| Max Audio Level             | 2Vrms                      |  |
| Impedance                   | 47kΩ                       |  |
| Туре                        | Balanced/Unbalanced        |  |
| Analogue Output (Line)      |                            |  |
| Max Audio Level             | 2Vrms                      |  |
| THD+N                       | < 0.01dB@0dBFS 1kHz (A-wt) |  |
| SNR                         | > 70dB@0dBFS               |  |
| Frequency Response          | < ±3dB@20Hz~20kHz          |  |
| Crosstalk                   | < -60dB@10kHz              |  |
| Impedance                   | 499Ω                       |  |
| Туре                        | Balanced/Unbalanced        |  |
| Analogue Output (Headphone) |                            |  |
| Max Audio Level             | 1.7Vrms                    |  |
| THD+N                       | < 0.04dB@0dBFS 1kHz (A-wt) |  |
| SNR                         | > 70dB@0dBFS               |  |
| Frequency Response          | < ±3dB@20Hz~20kHz          |  |
| Crosstalk                   | < -60dB@10kHz              |  |
| Impedance                   | 16Ω                        |  |
| Туре                        | Balanced/Unbalanced        |  |

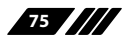

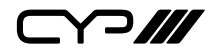

### **8.4 Cable Specifications**

| Cable Length          | HD  | FHD | 4K<br>UHD | 4K<br>UHD⁺ | 8K<br>UHD |
|-----------------------|-----|-----|-----------|------------|-----------|
| High Speed HDMI Cable |     |     |           |            |           |
| HDMI Input            | 15m | 10m | 5m        | 3m         | ×         |
| HDMI Output           | 15m | 10m | 5m        | 3m         | ×         |

### **Bandwidth Category Examples:**

#### • HD Video

- 720p@60Hz
- HDMI transmission rates lower than 3Gbps
- HD-SDI (SMPTE 292M, 1.485Gbps)

### • FHD Video

- 1080p@60Hz
- HDMI transmission rates between 3Gbps and 5.3Gbps
- 3G-SDI (SMPTE 424M, 2.970Gbps)
- 4K UHD Video
- 4K@24/25/30Hz (8-bit colour) & 4K@50/60Hz (4:2:0, 8-bit colour)
- HDMI transmission rates between 5.3Gbps and 10.2Gbps
- 6G-SDI (SMPTE ST 2081, 6Gbps)

### • 4K UHD<sup>+</sup>Video

- 1080p@120Hz (10/12-bit HDR)
- 4K@50/60Hz (4:4:4, 8-bit) & 4K@50/60Hz (4:2:0, 10/12-bit HDR)
- HDMI transmission rates between 10.2Gbps and 18Gbps
- 12G-SDI (SMPTE ST 2082, 12Gbps)

### • 8K UHD Video

- 4K@120Hz (10/12-bit HDR)
- 8K@24/25/30Hz (10/12-bit HDR) & 8K@50/60Hz (4:2:0, 8-bit colour)
- HDMI transmission rates between 18Gbps and 48Gbps
- 24G-SDI (SMPTE ST 2083, 24Gbps)

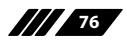

## 9. ACRONYMS

| ACRONYM | COMPLETE TERM                                      |
|---------|----------------------------------------------------|
| 4K UHD  | 4K Ultra-High-Definition (10.2Gbps max)            |
| 4K UHD⁺ | 4K Ultra-High-Definition (18Gbps max)              |
| 8K UHD  | 8K Ultra-High-Definition (48Gbps max, without DSC) |
| 8K UHD⁺ | 8K Ultra-High-Definition (48Gbps max, with DSC)    |
| ADC     | Analogue-to-Digital Converter                      |
| ASCII   | American Standard Code for Information Interchange |
| Cat.5e  | Enhanced Category 5 cable                          |
| Cat.6   | Category 6 cable                                   |
| Cat.6A  | Augmented Category 6 cable                         |
| Cat.7   | Category 7 cable                                   |
| DAC     | Digital-to-Analogue Converter                      |
| dB      | Decibel                                            |
| DHCP    | Dynamic Host Configuration Protocol                |
| DVI     | Digital Visual Interface                           |
| EDID    | Extended Display Identification Data               |
| GbE     | Gigabit Ethernet                                   |
| Gbps    | Gigabits per second                                |
| GUI     | Graphical User Interface                           |
| HDCP    | High-bandwidth Digital Content Protection          |
| HDMI    | High-Definition Multimedia Interface               |
| HDR     | High Dynamic Range                                 |
| IP      | Internet Protocol                                  |
| kHz     | Kilohertz                                          |
| LAN     | Local Area Network                                 |

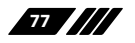

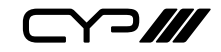

| ACRONYM    | COMPLETE TERM                                               |
|------------|-------------------------------------------------------------|
| LED        | Light-Emitting Diode                                        |
| LPCM       | Linear Pulse-Code Modulation                                |
| MHz        | Megahertz                                                   |
| OSD        | On-Screen Display                                           |
| PiP        | Picture in Picture                                          |
| PoP        | Picture outside of Picture                                  |
| SNR        | Signal-to-Noise Ratio                                       |
| ТСР        | Transmission Control Protocol                               |
| THD+N      | Total Harmonic Distortion plus Noise                        |
| TMDS       | Transition-Minimised Differential Signaling                 |
| USB        | Universal Serial Bus                                        |
| VGA        | Video Graphics Array                                        |
| WUXGA (RB) | Widescreen Ultra Extended Graphics Array (Reduced Blanking) |
| XGA        | Extended Graphics Array                                     |
| Ω          | Ohm                                                         |

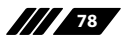

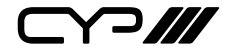

CYP (UK) Ltd., Unit 7, Shepperton Business Park, Govett Avenue, Shepperton, Middlesex, TW17 8BA Tel: +44 (0) 20 3137 9180 | Fax: +44 (0) 20 3137 6279 Email: sales@cypeurope.com www.cypeurope.com

v1.00